**BTS Bâtiment** 

**INSTALLATION DE CHANTIER** 

TD-BIM

# TUTORIEL INSTALLATION DE CHANTIER SUR REVIT

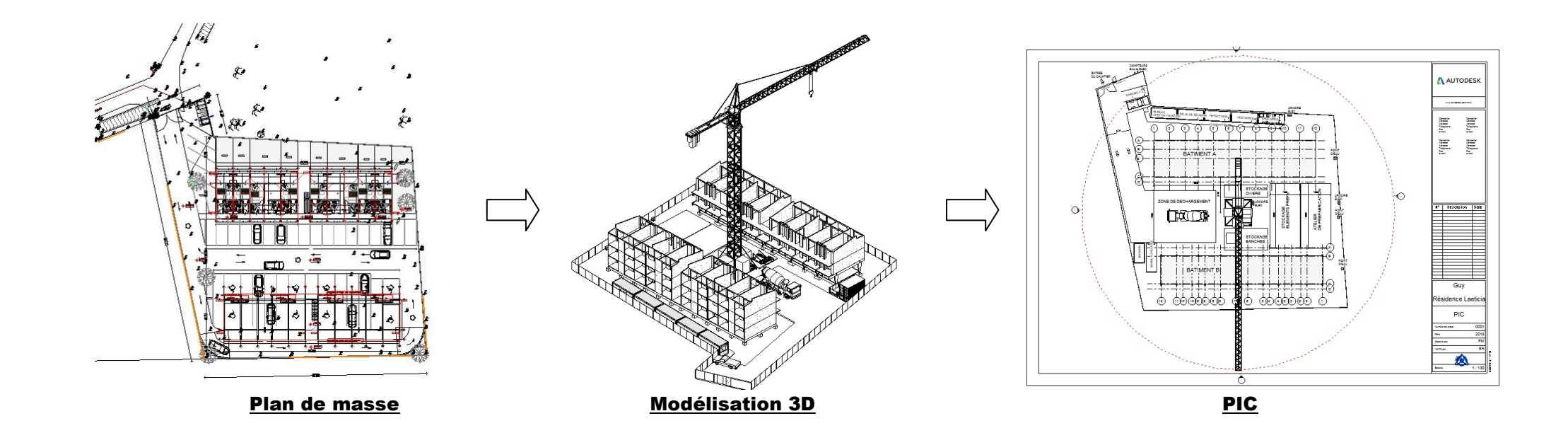

**Dossier support :** Construction de 40 Lgts "*Résidence LAETITIA* " à Cayenne Logiciel : *REVIT 2018* 

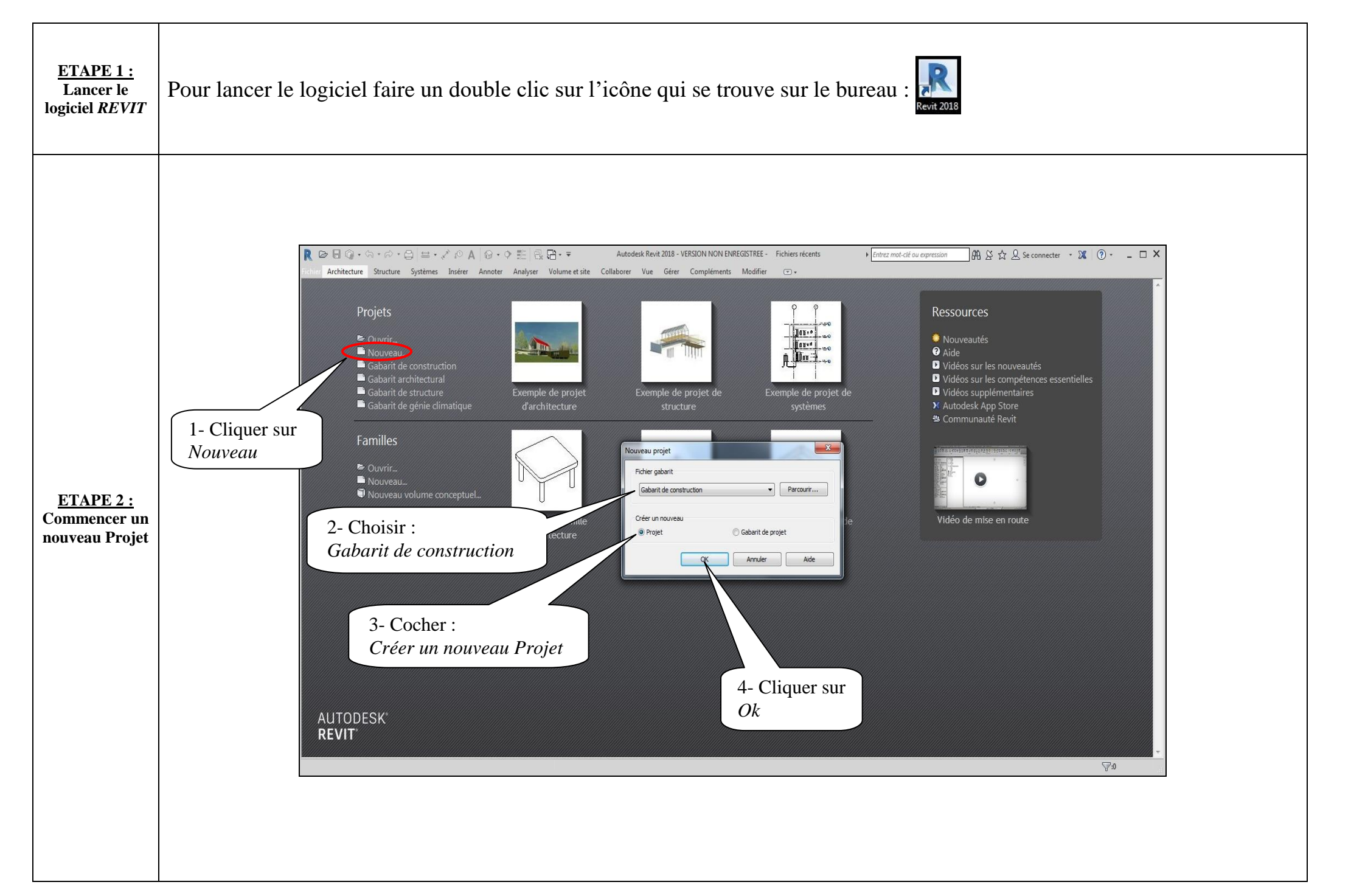

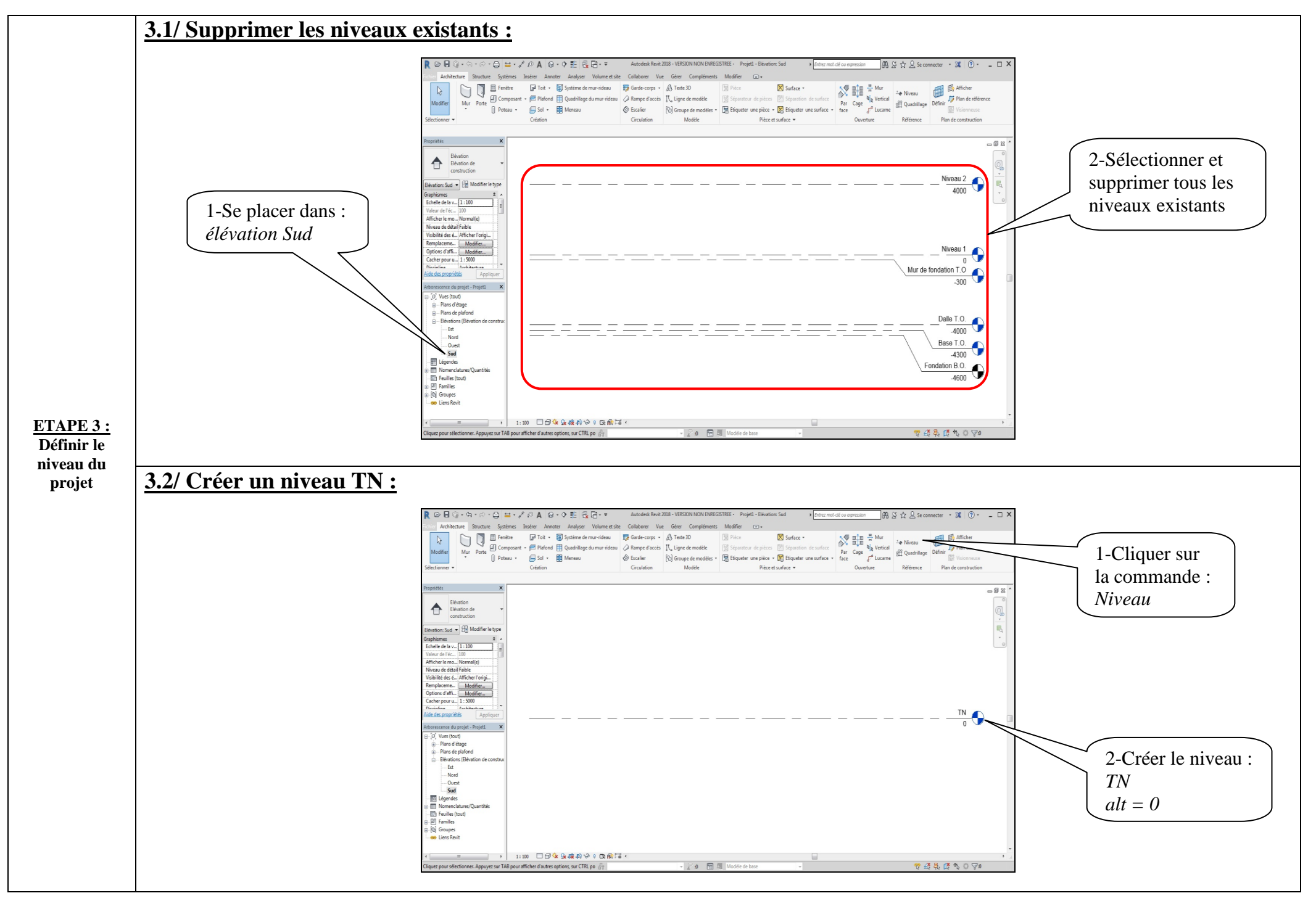

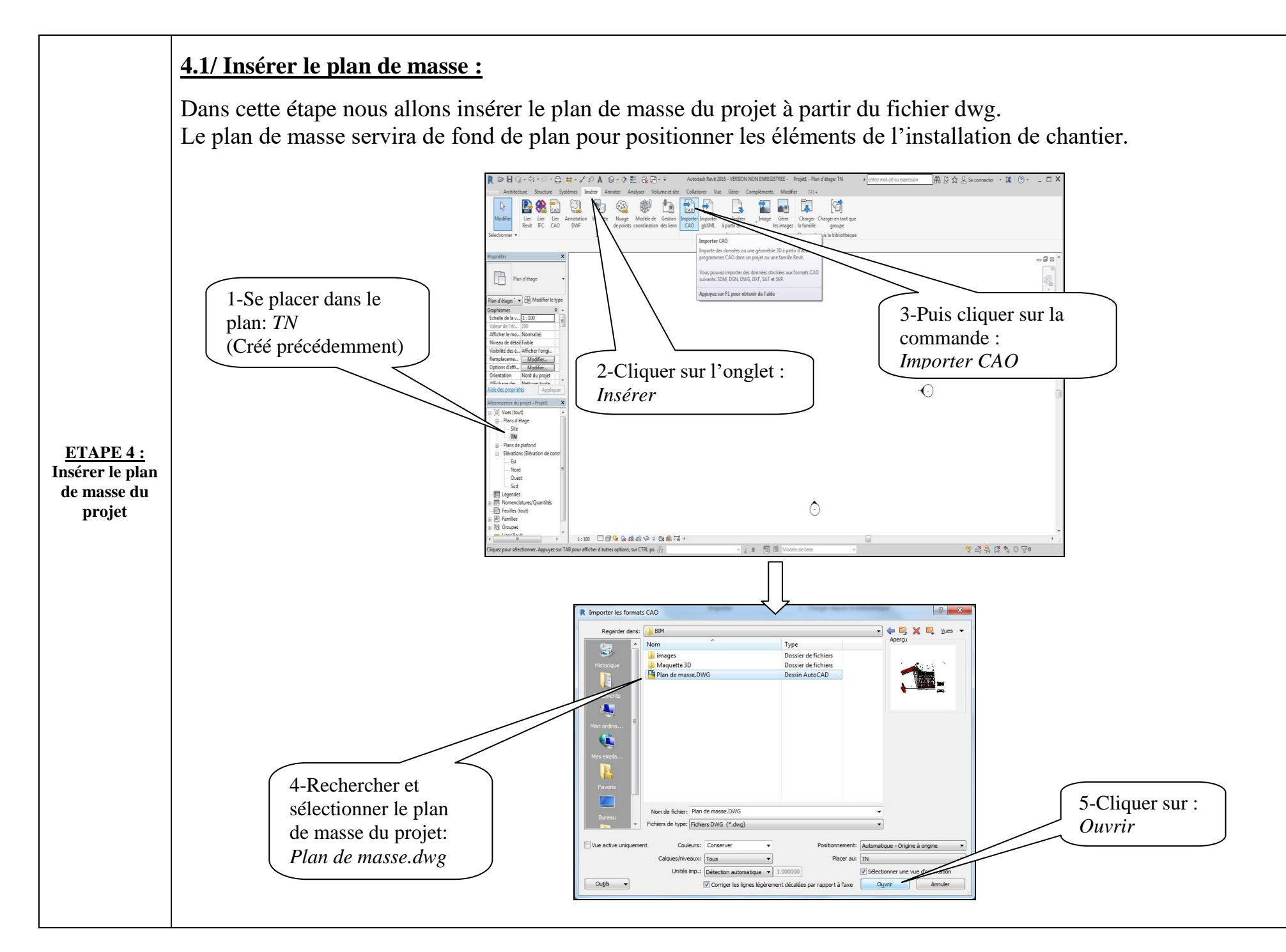

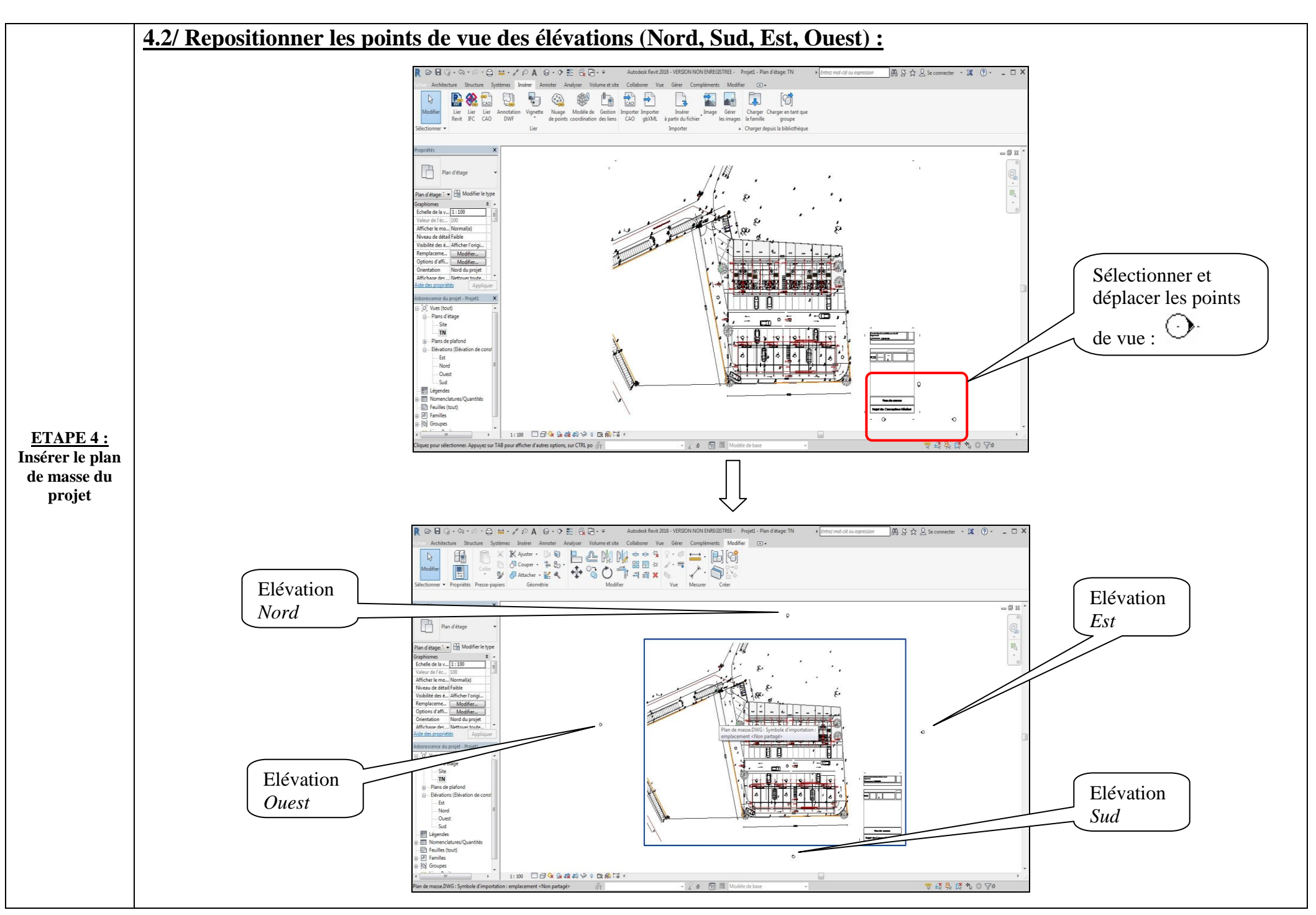

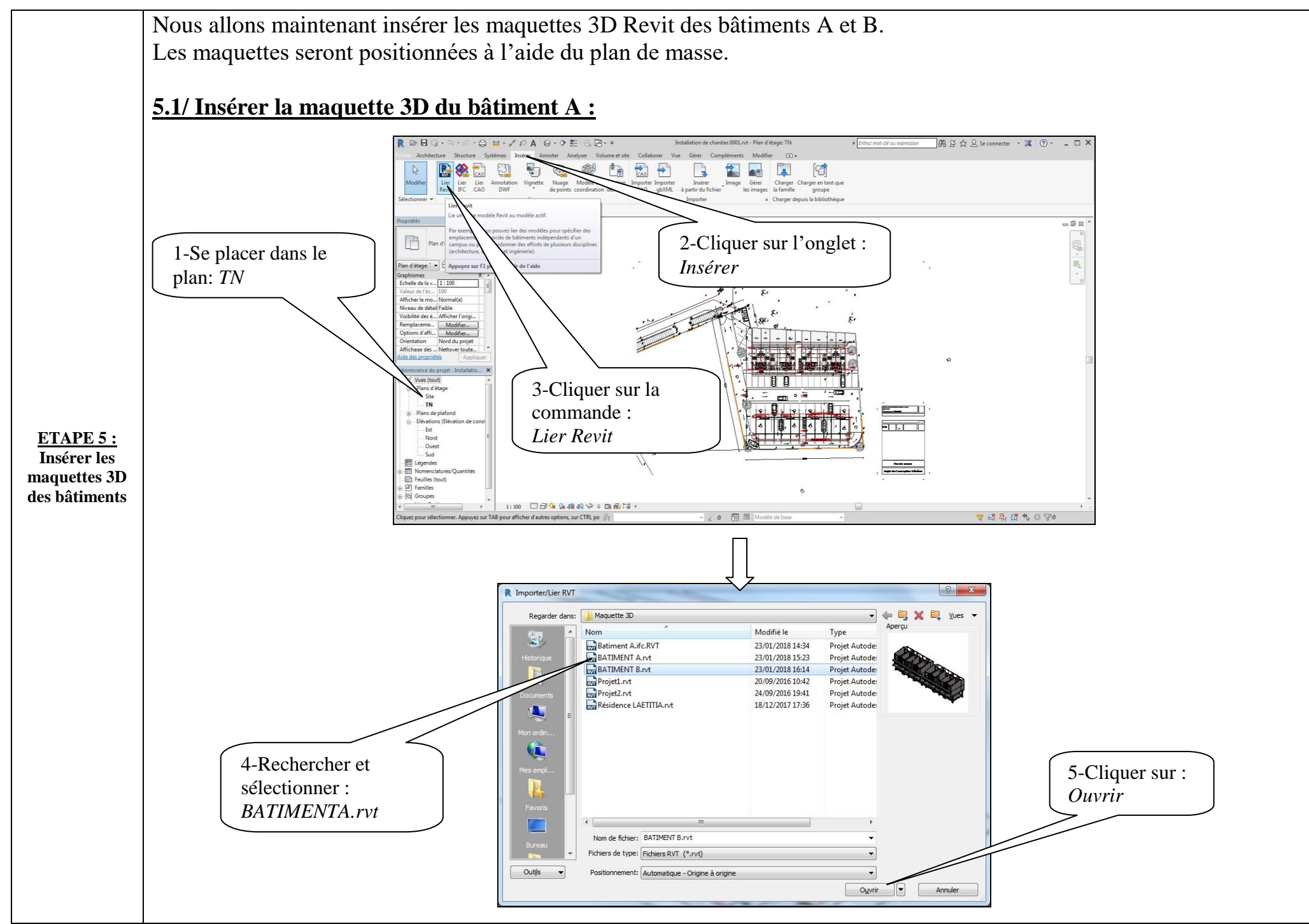

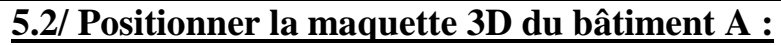

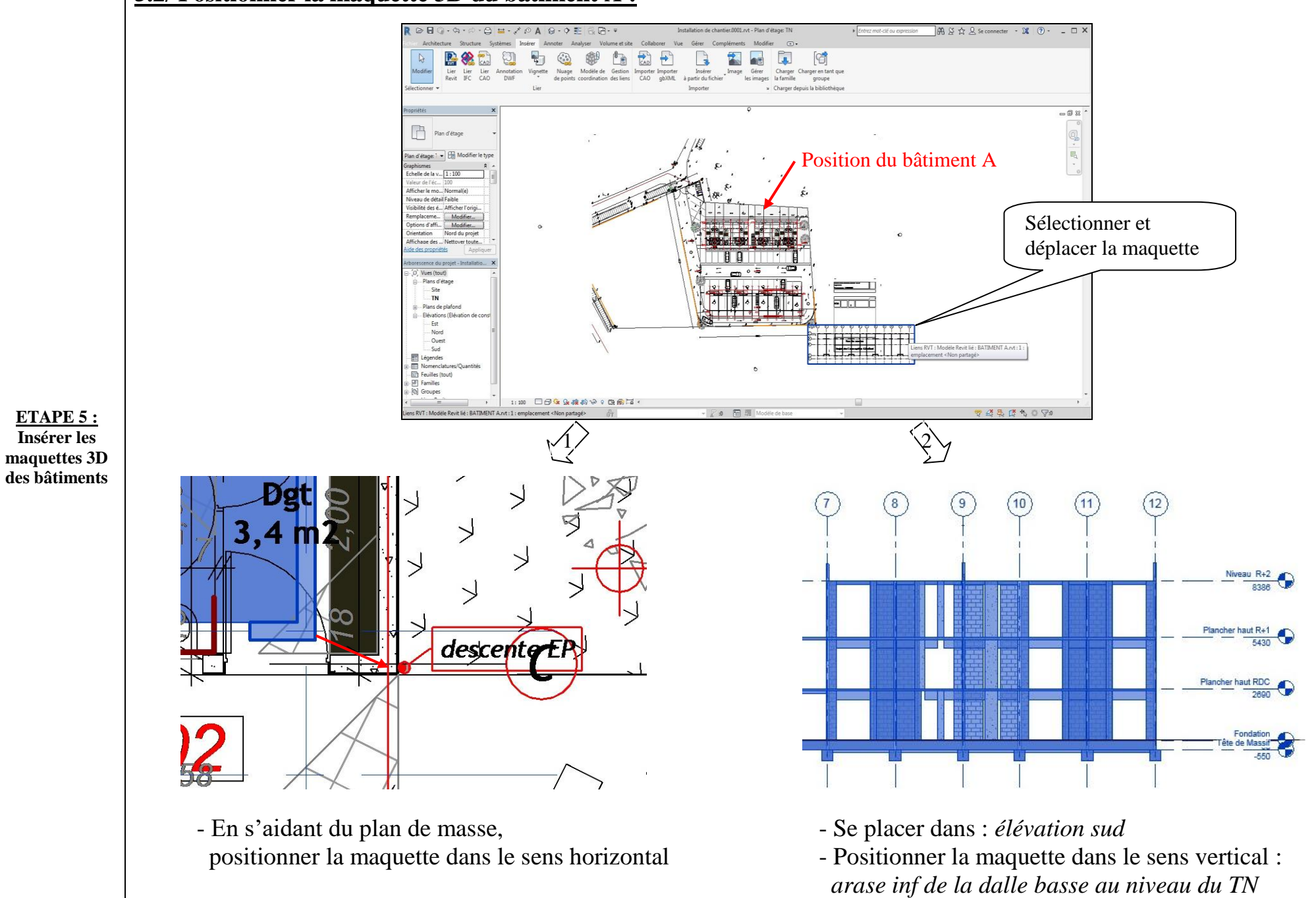

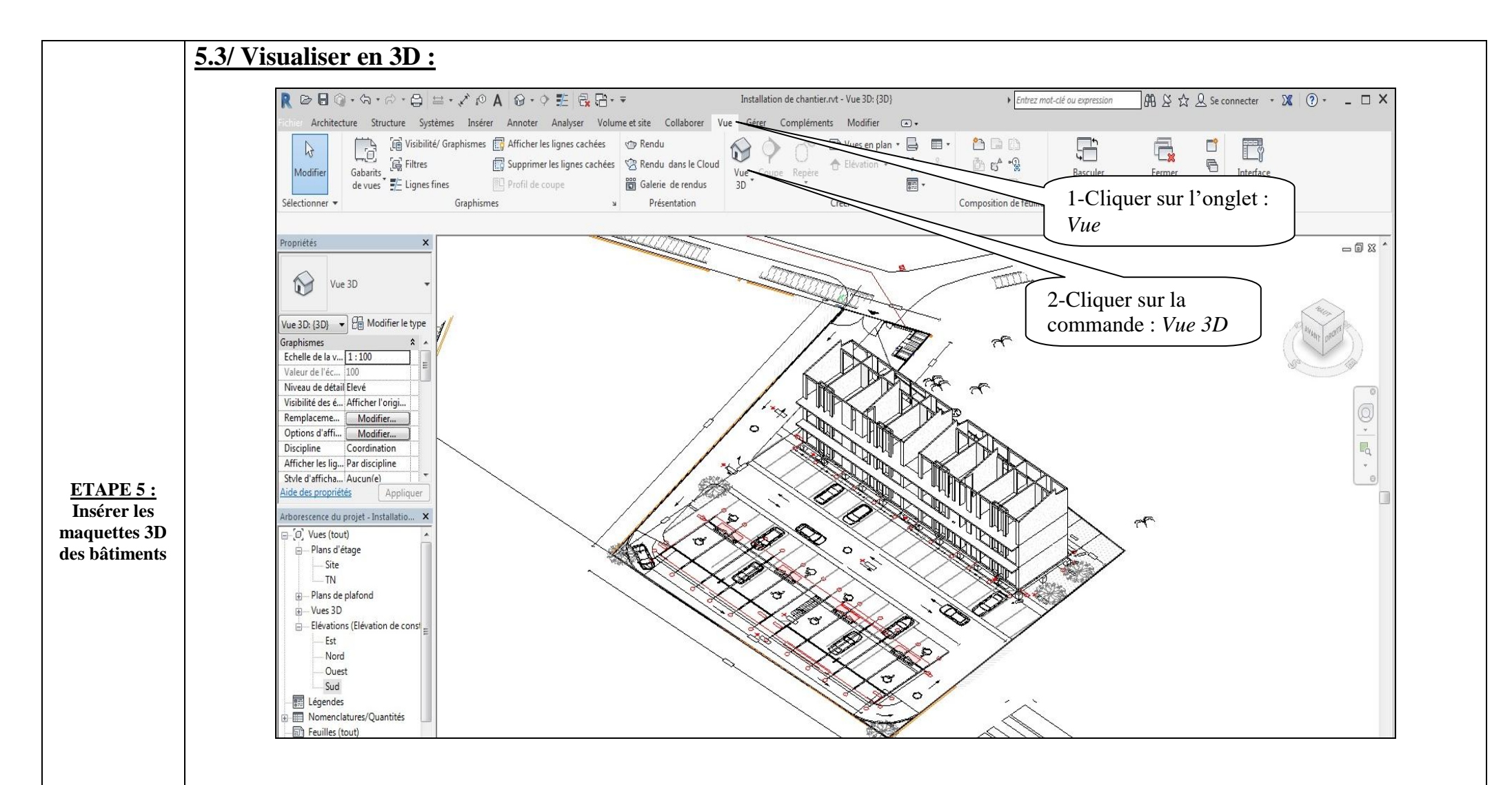

Intérêt de la commande "Lier Revit":

La maquette insérée sur le plan est liée au fichier : BATIMENT A.rvt

En cas de modification de la maquette 3D, les changements pourront être automatiquement pris en compte sur le PIC.

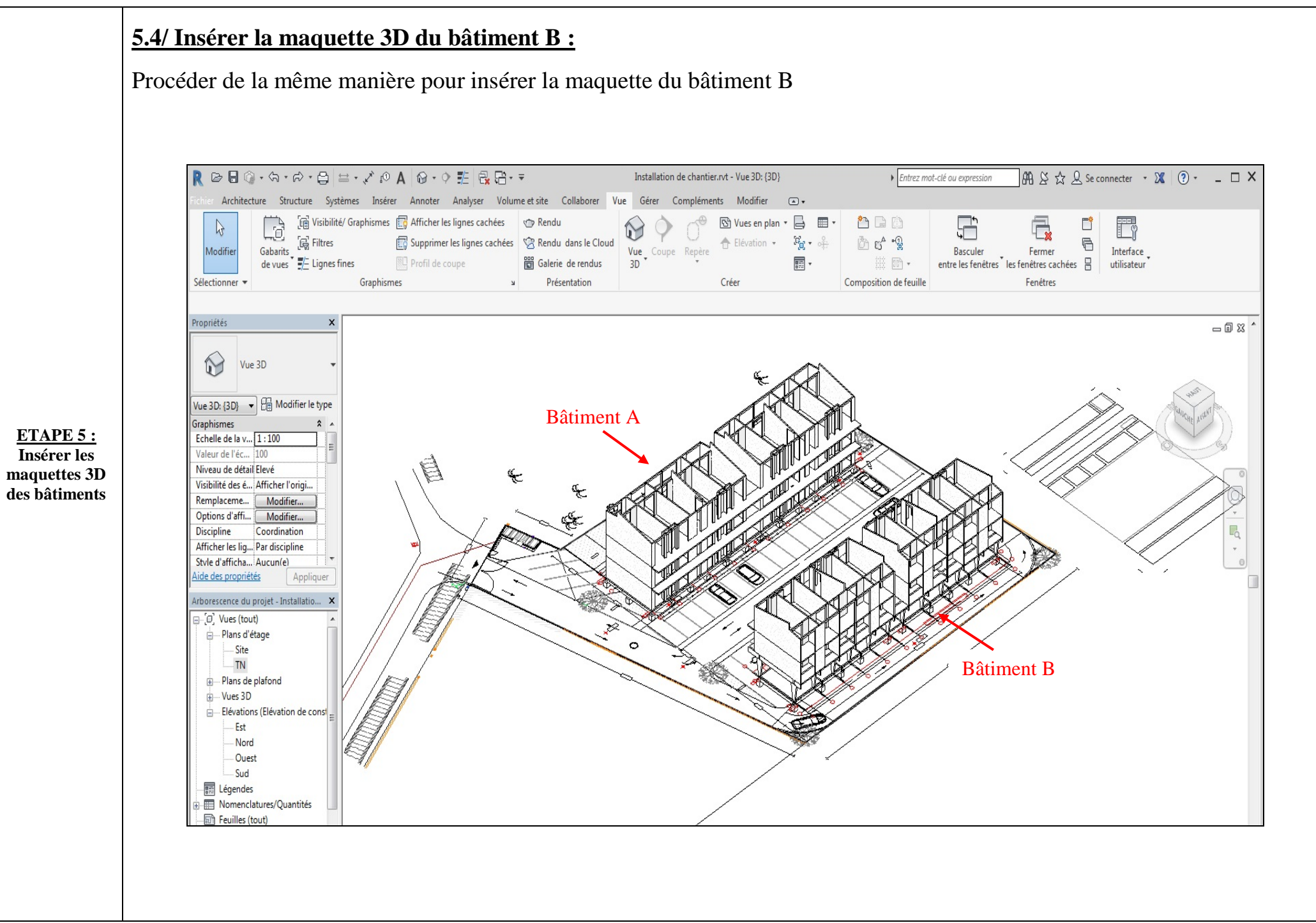

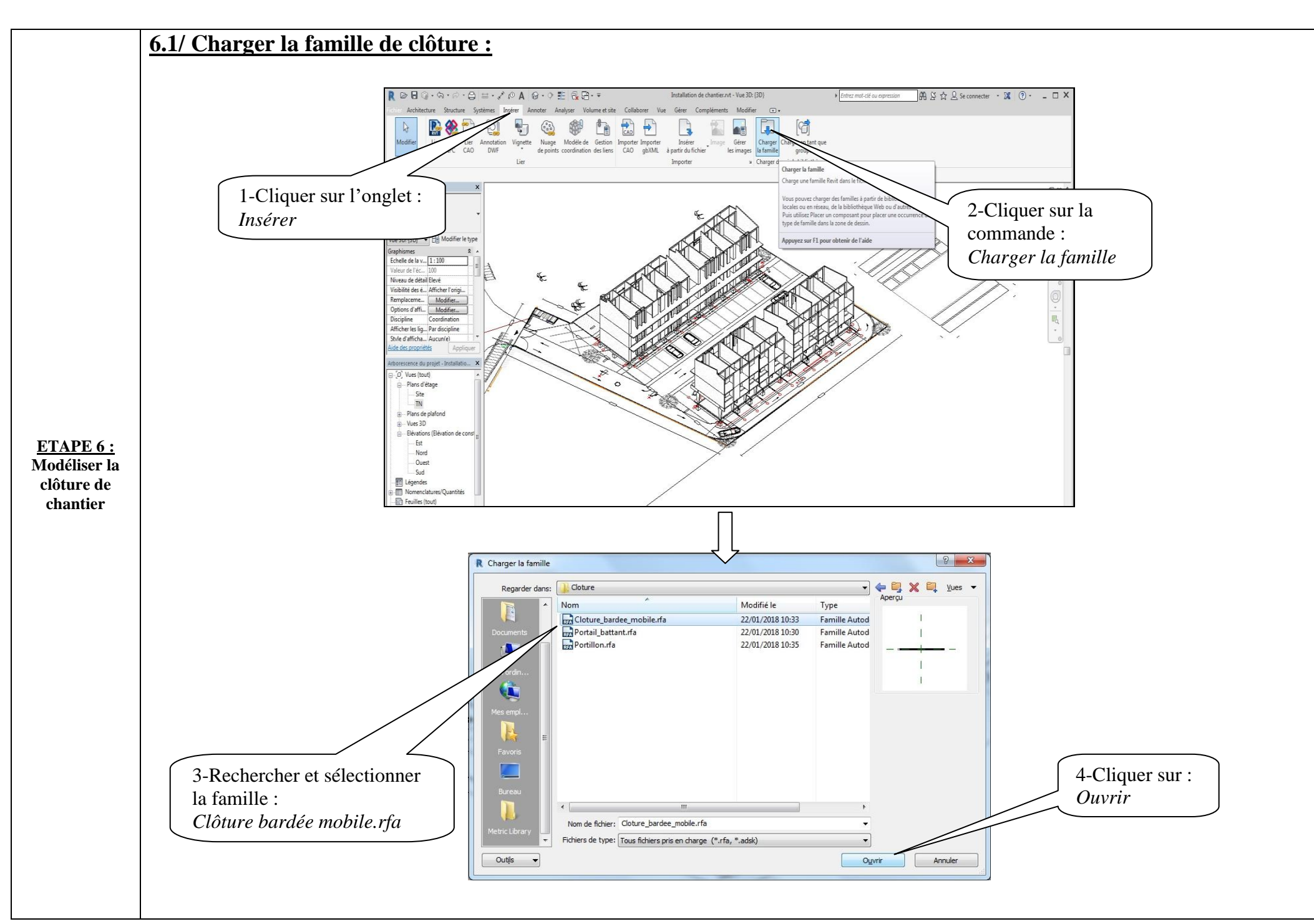

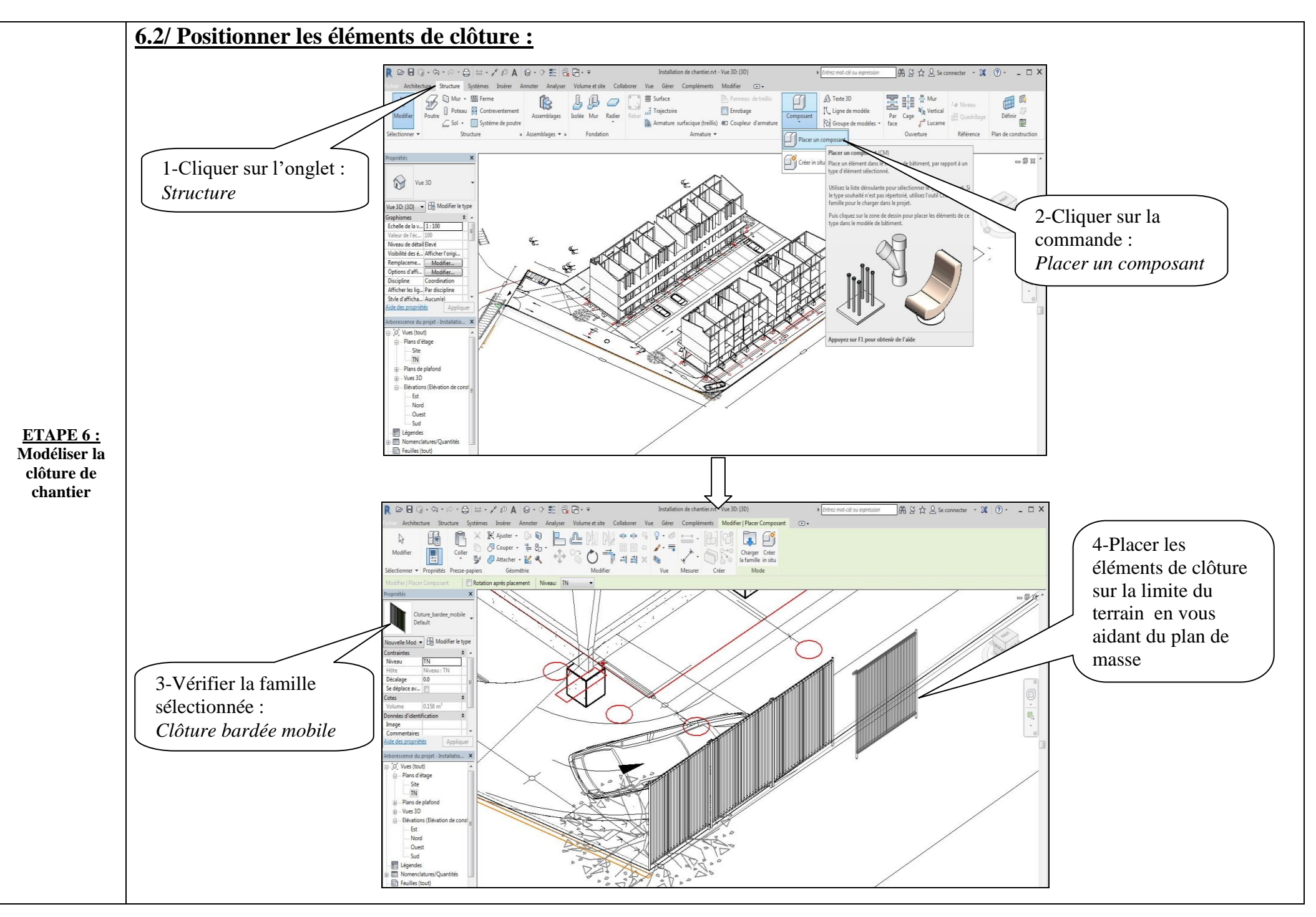

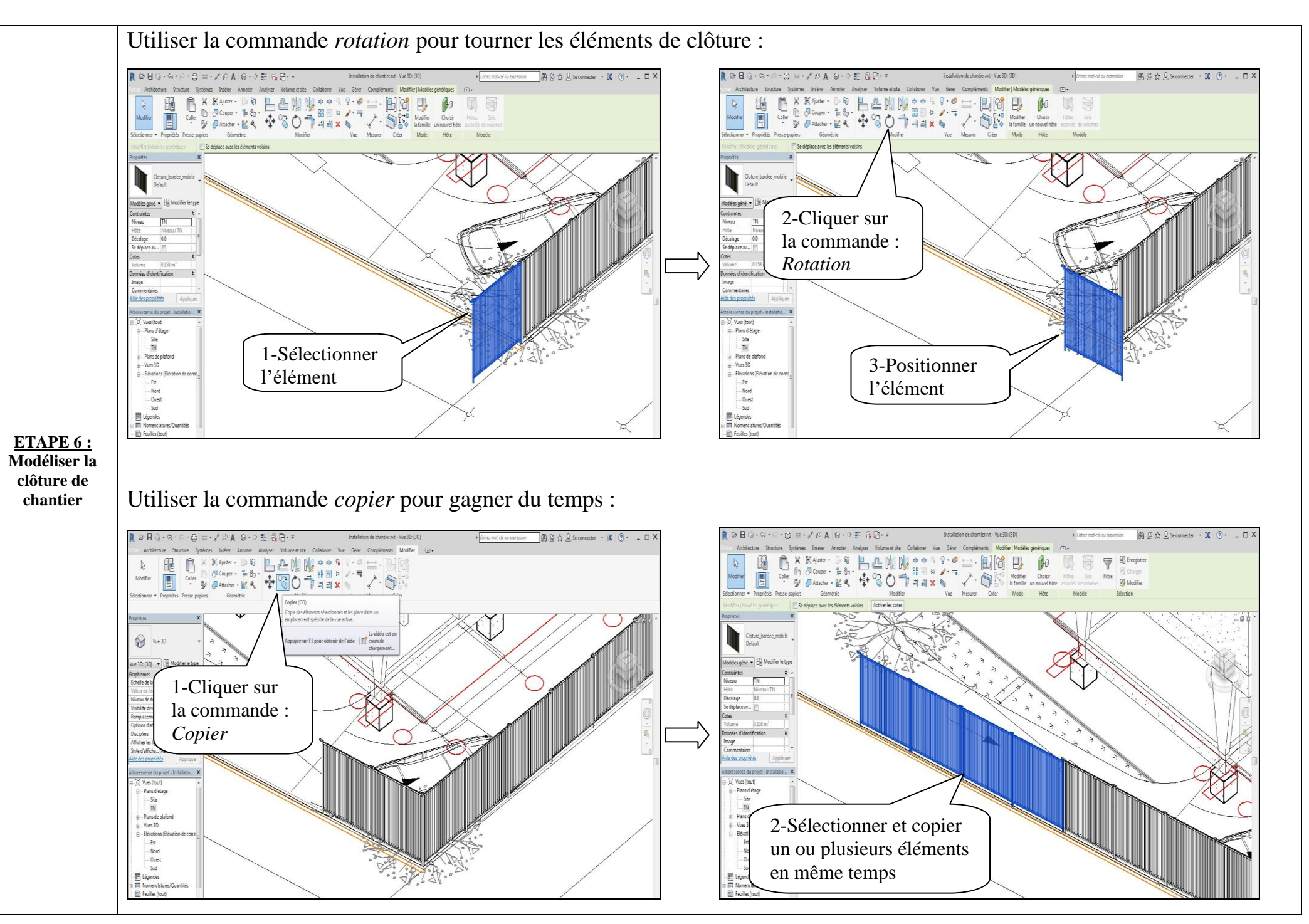

### 6.3/ Mettre en place les accès du chantier :

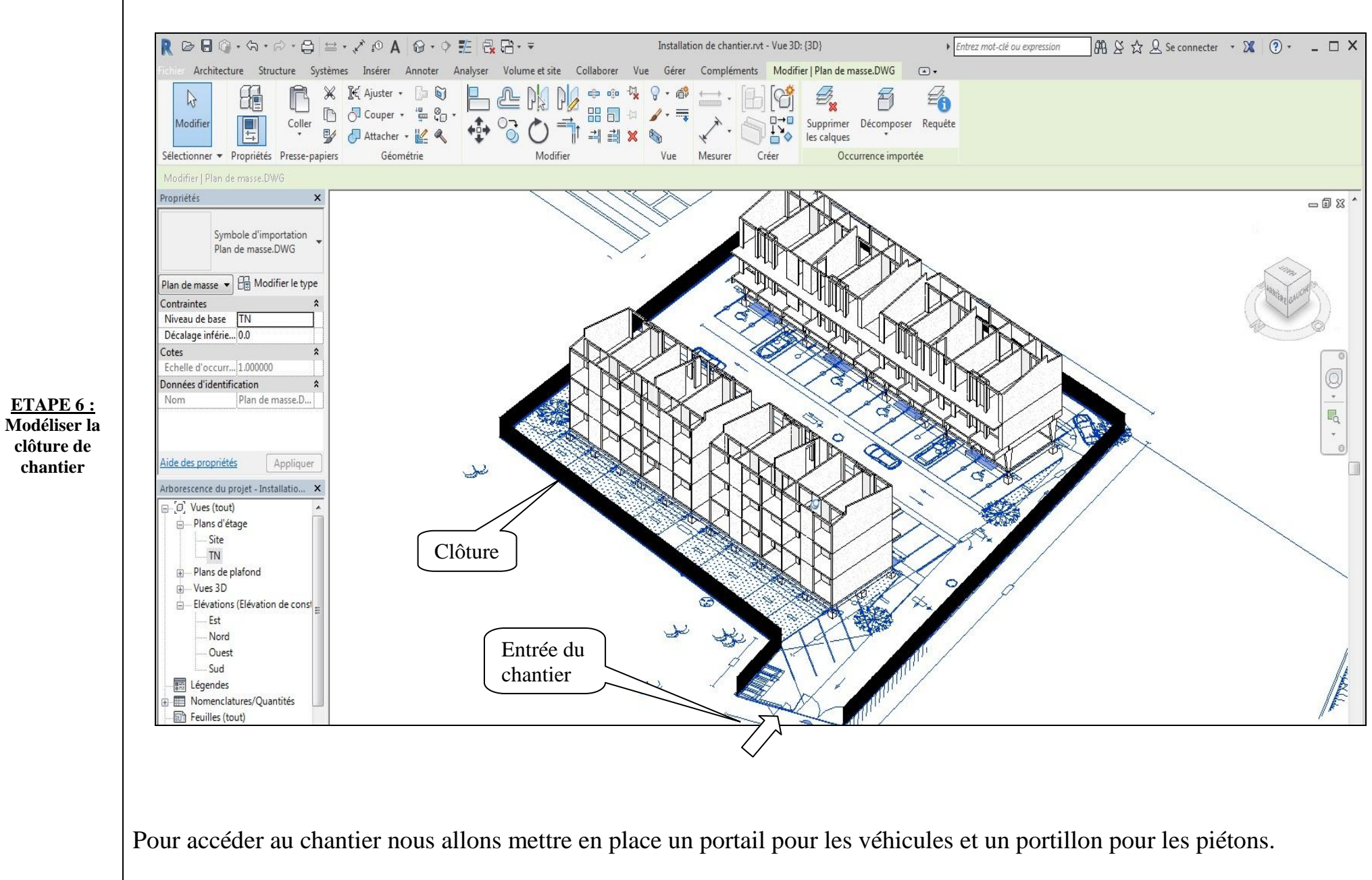

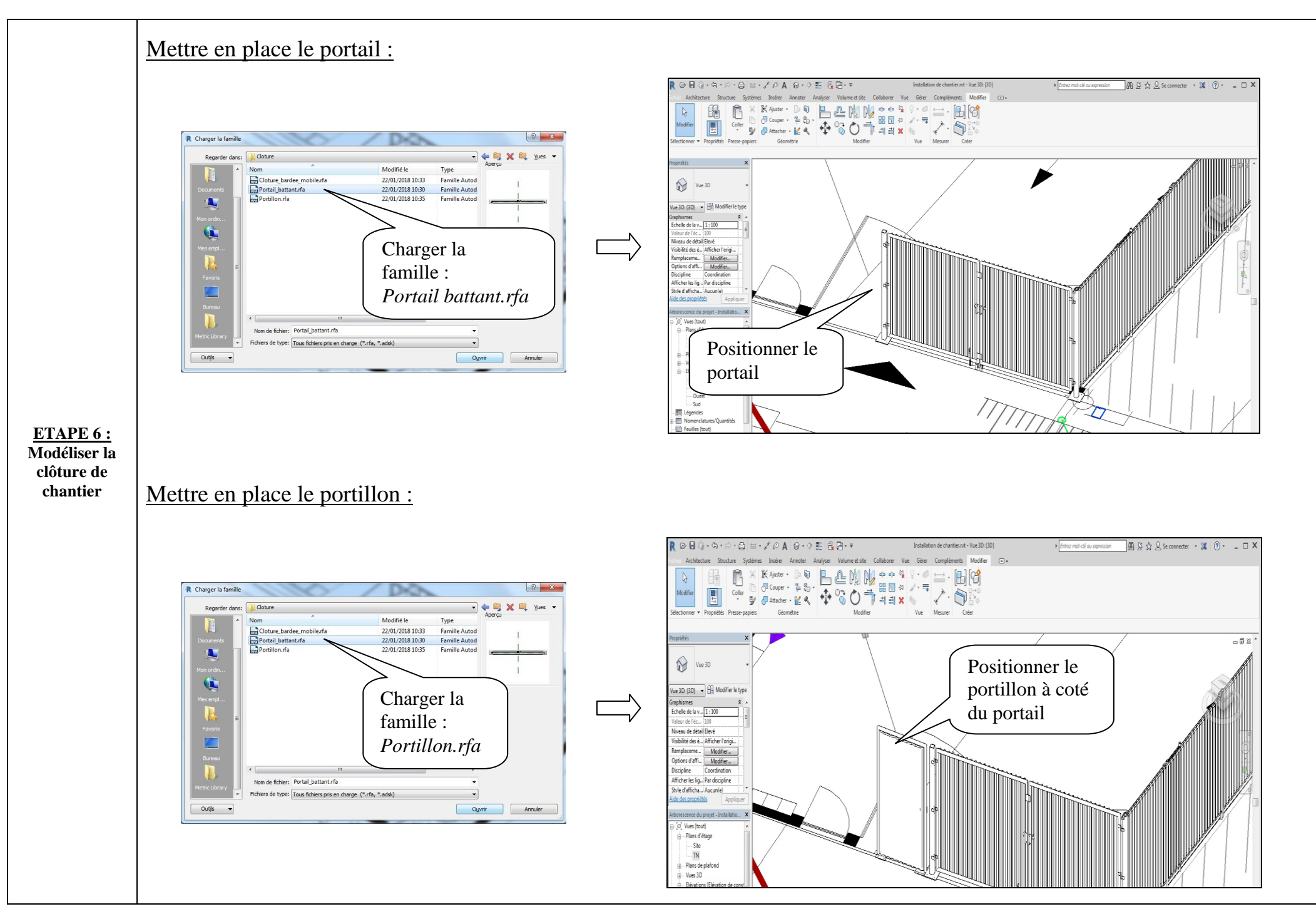

## 6.4/ Terminer le reste de la clôture :

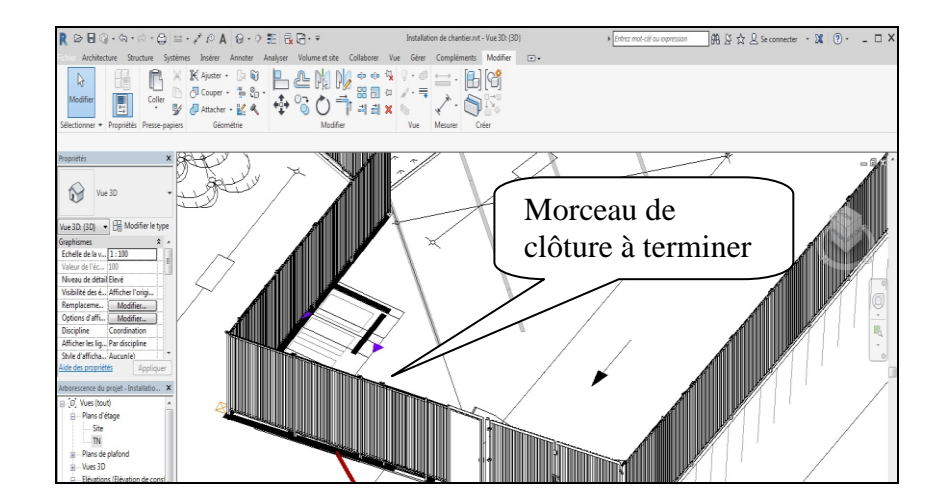

#### 6.5/ Visualiser en 3D :

ETAPE 6 : Modéliser la clôture de chantier

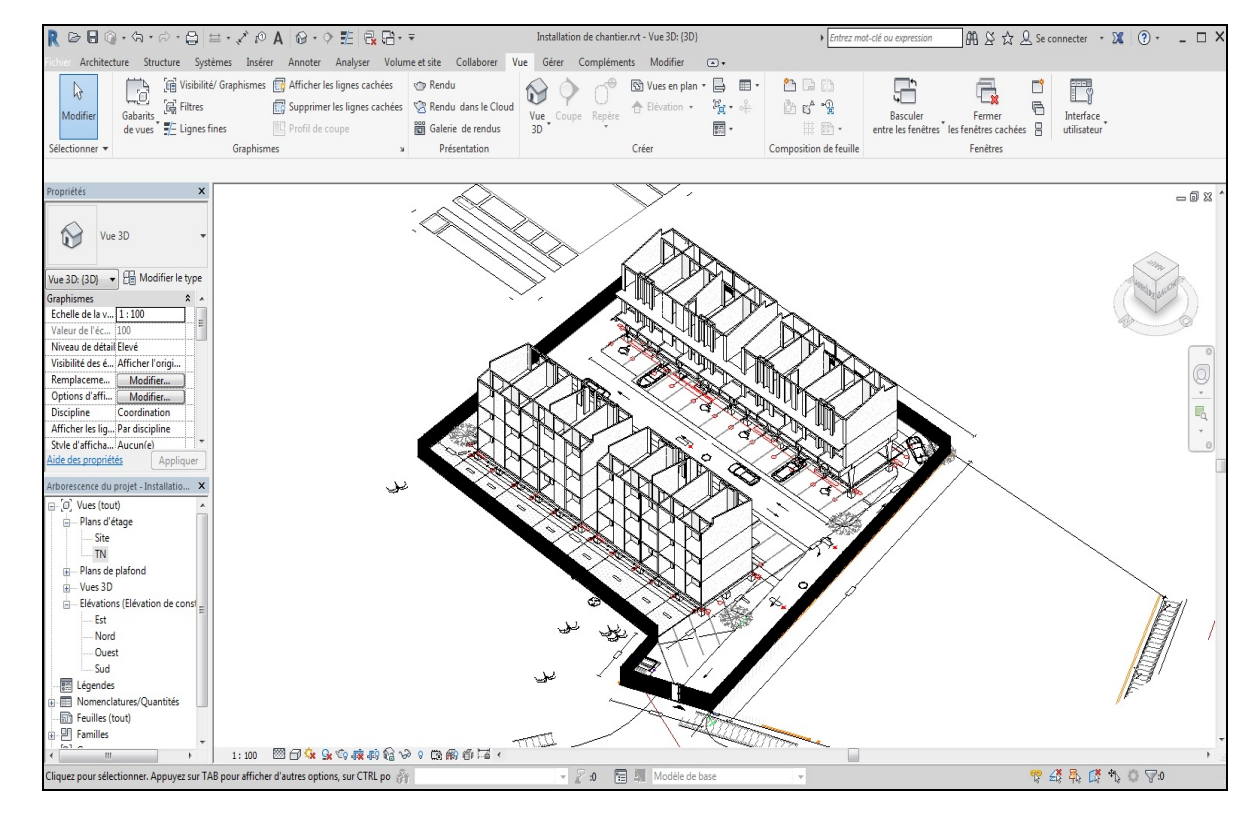

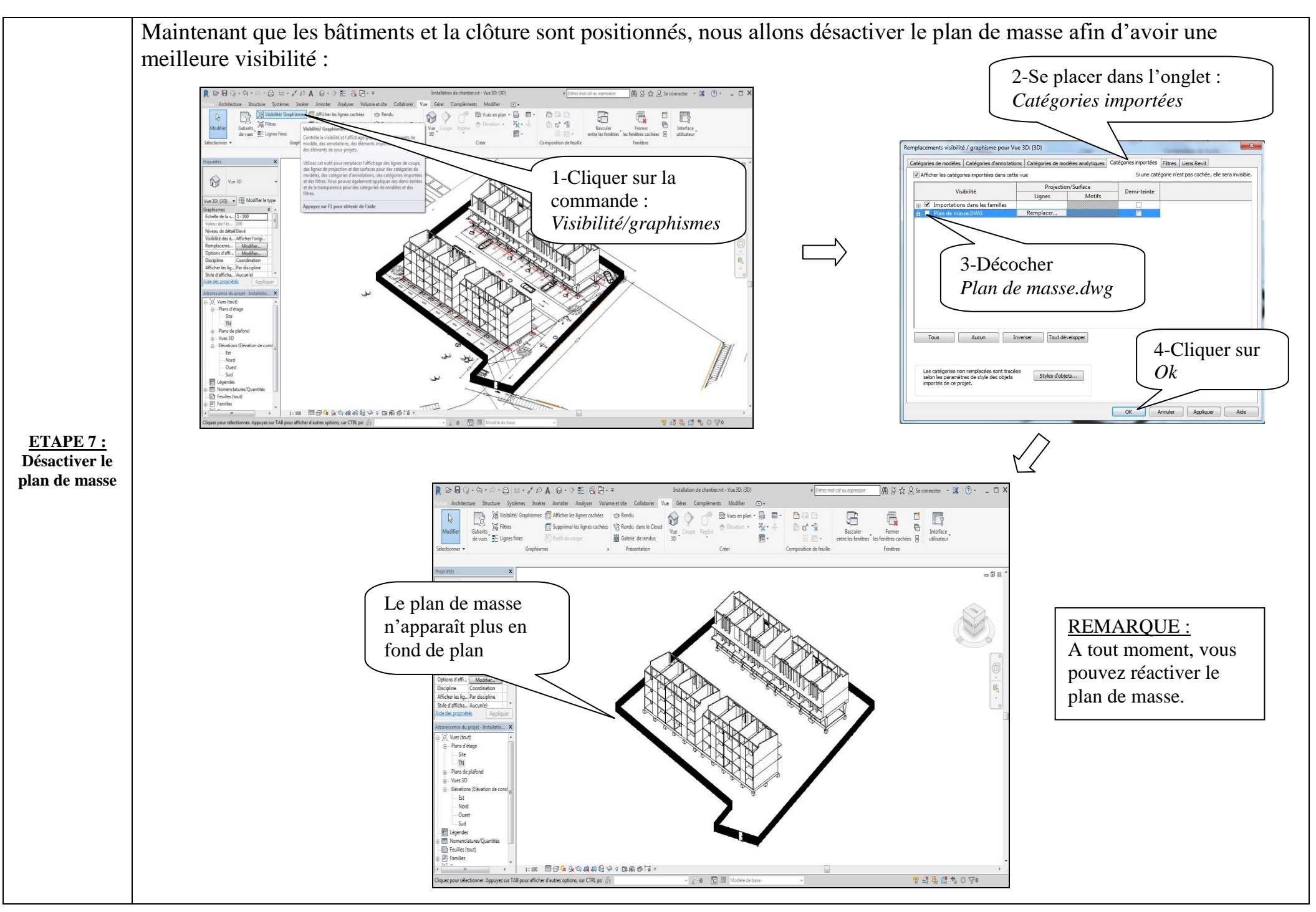

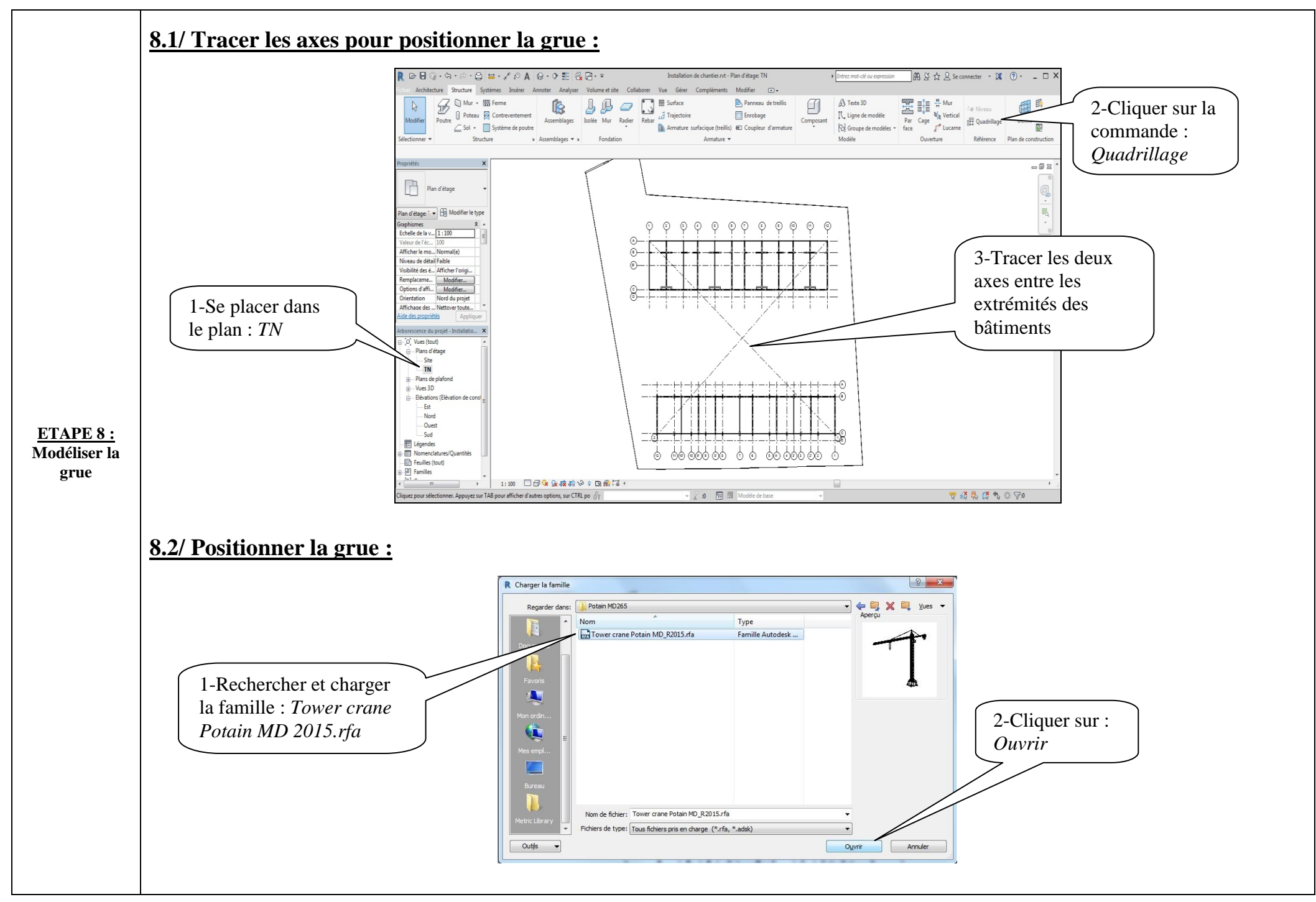

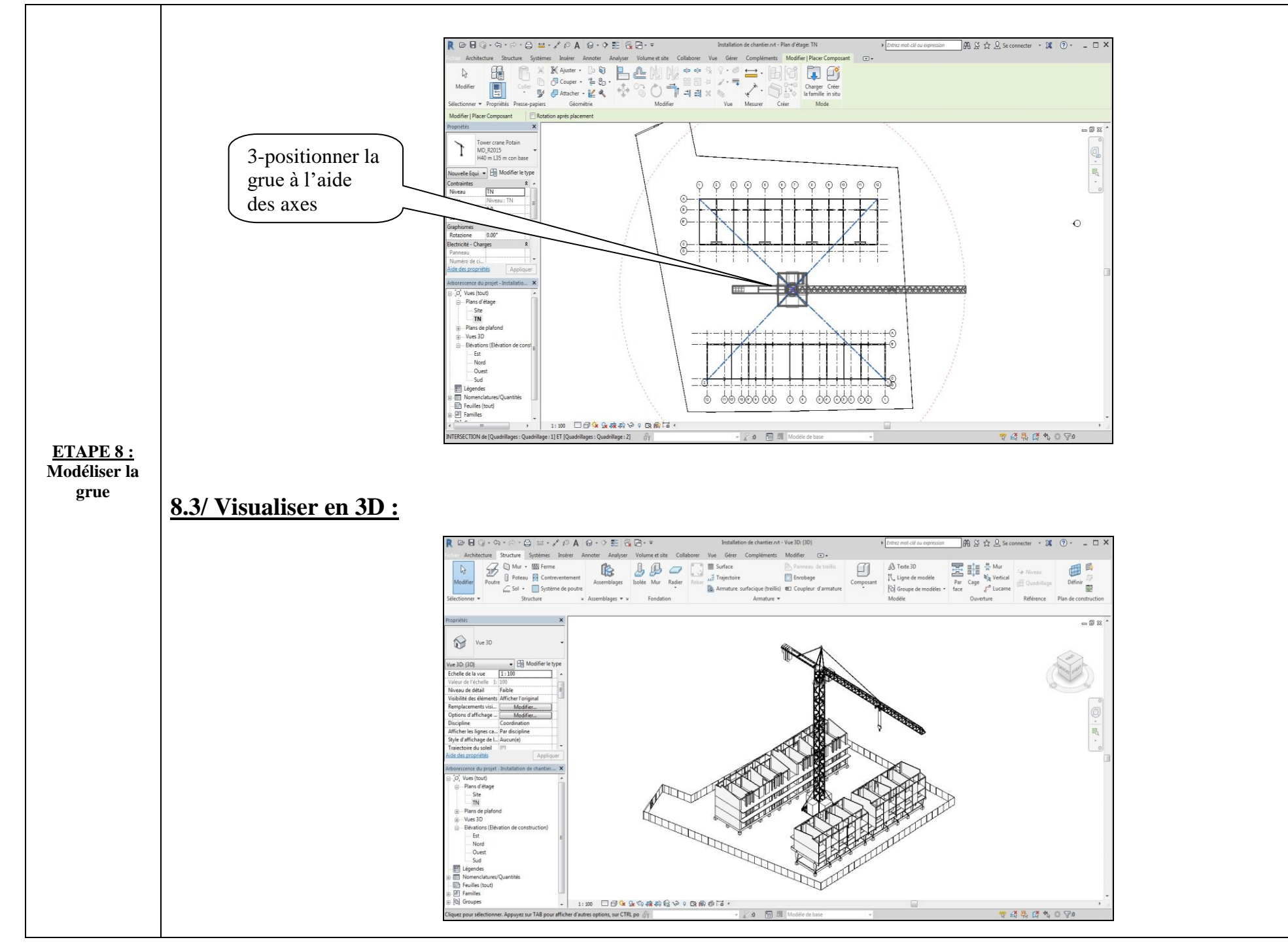

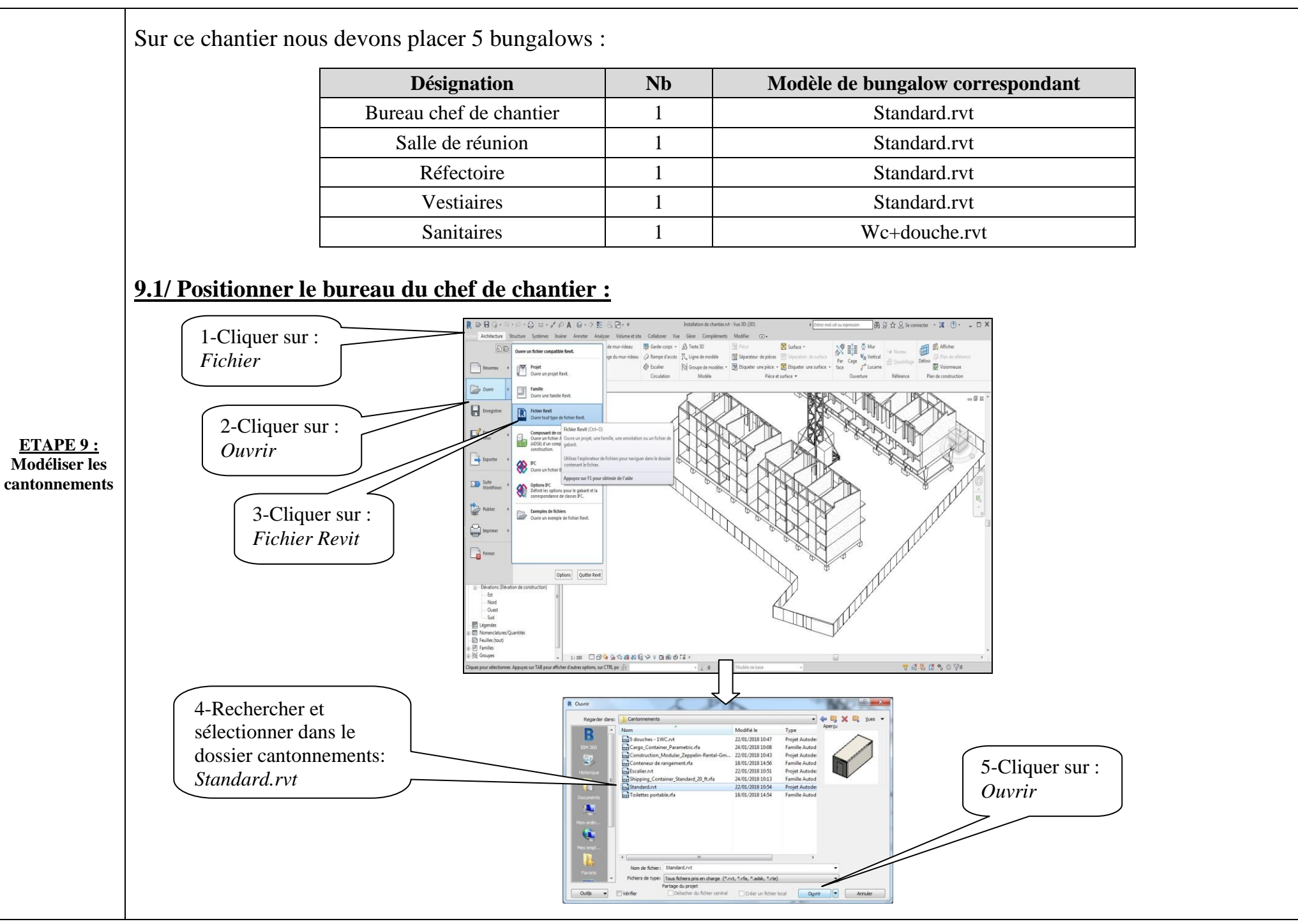

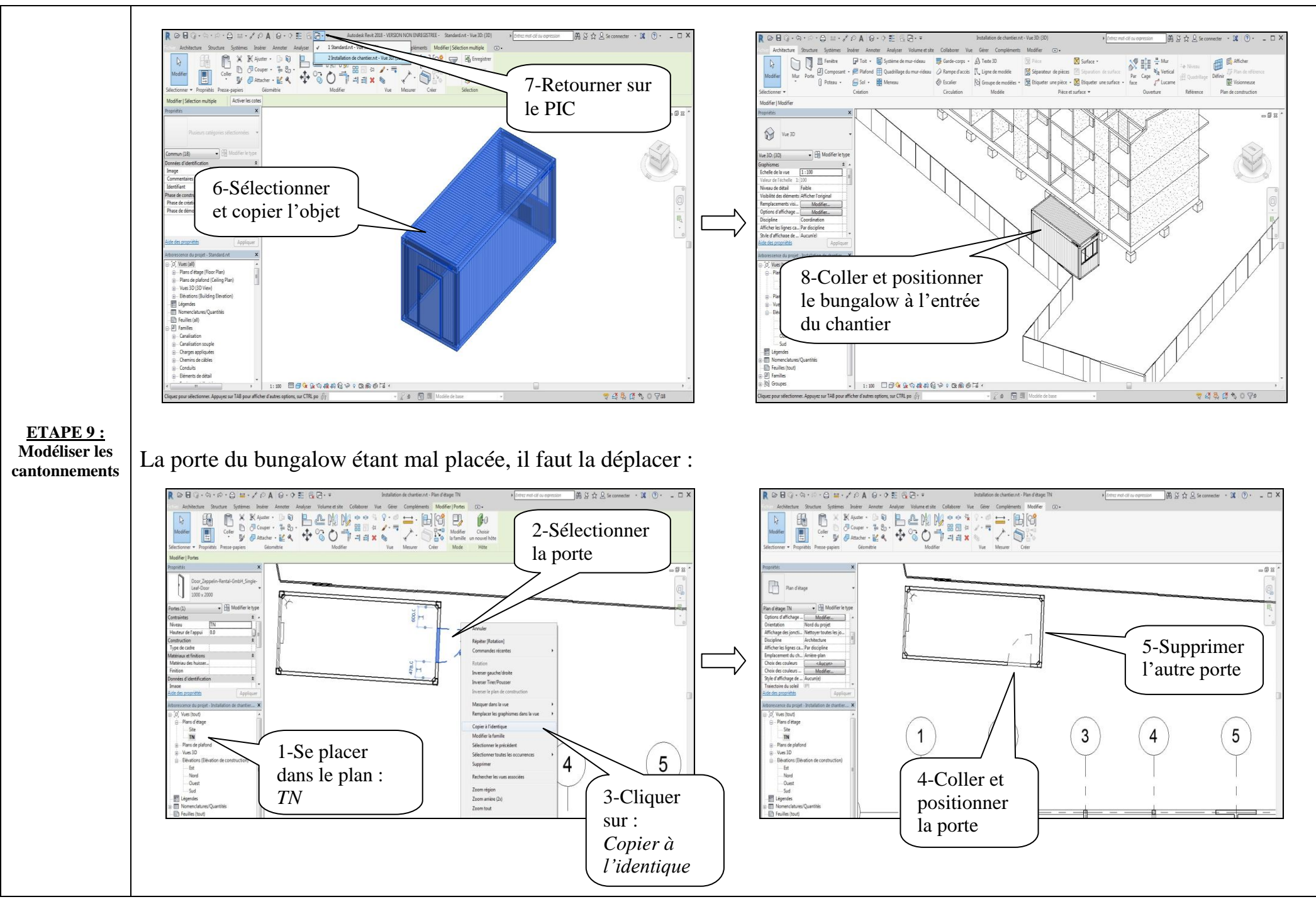

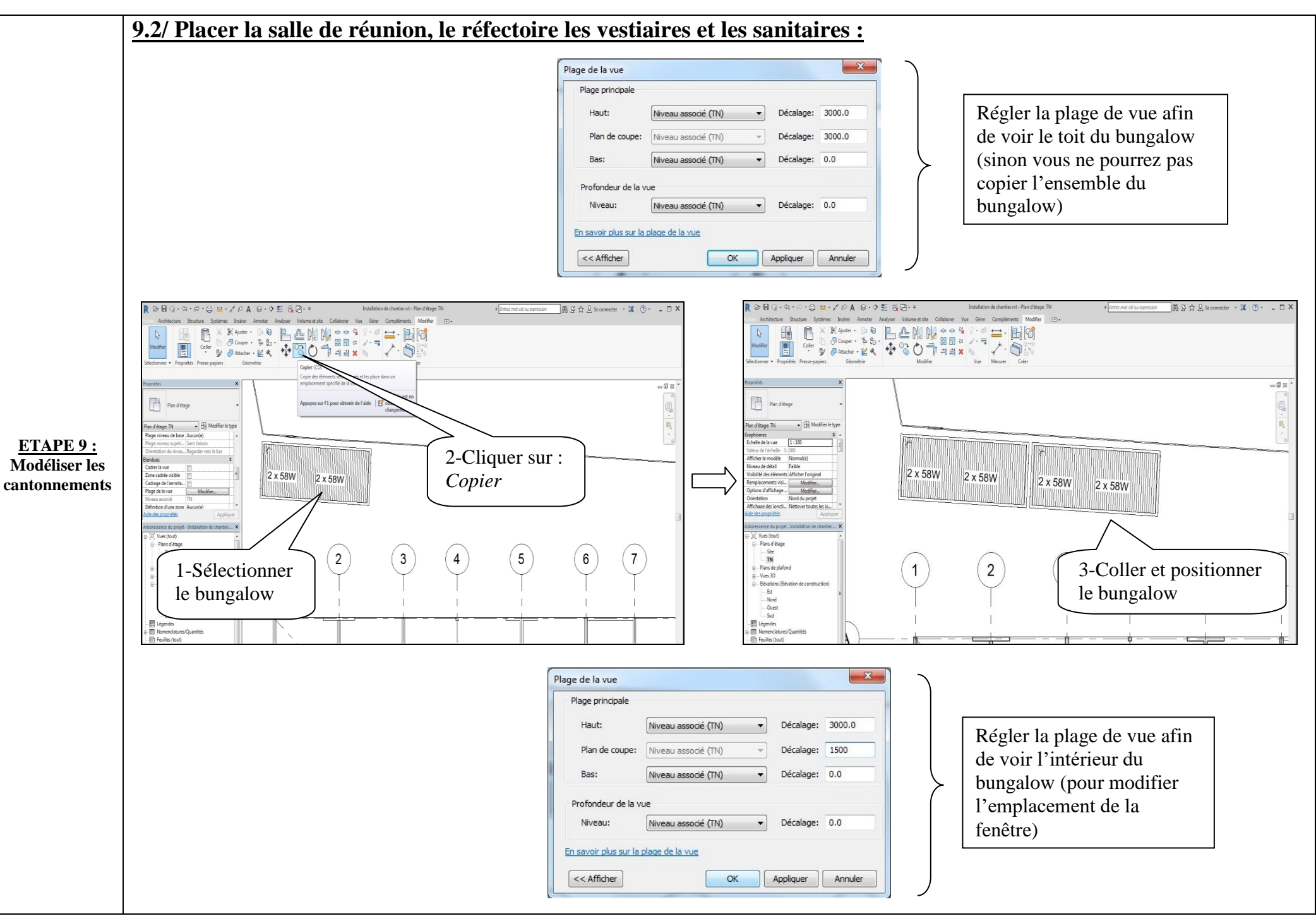

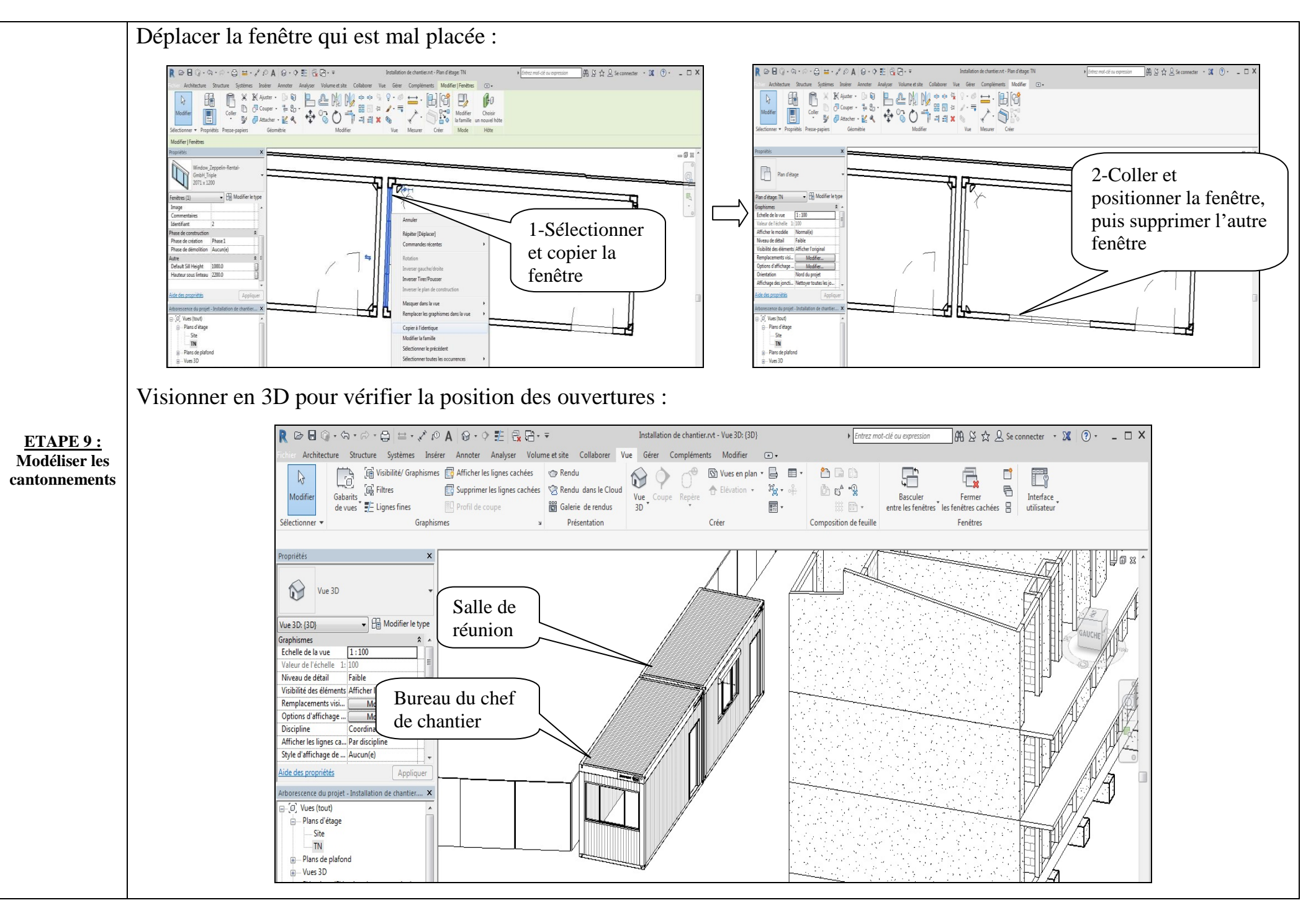

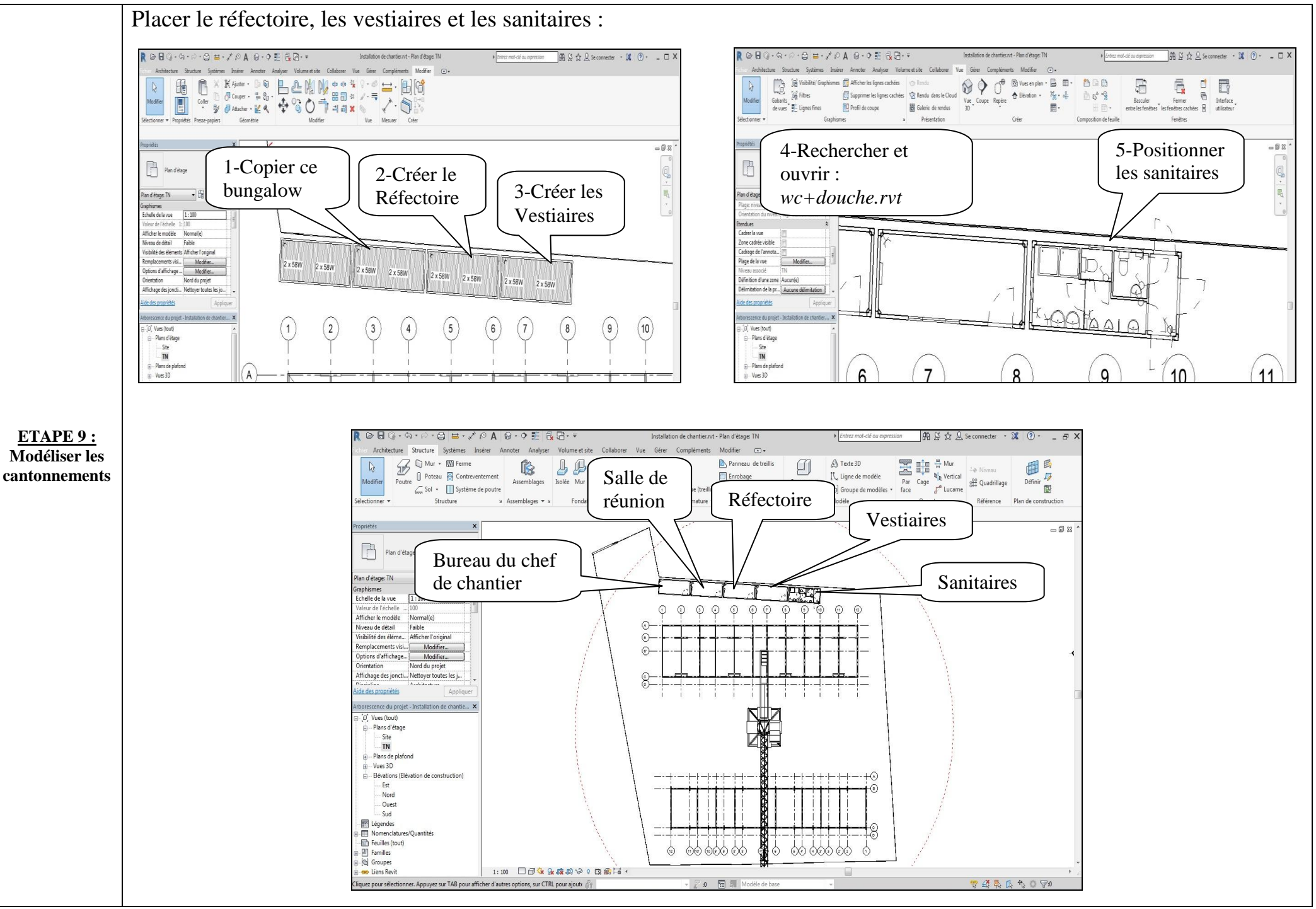

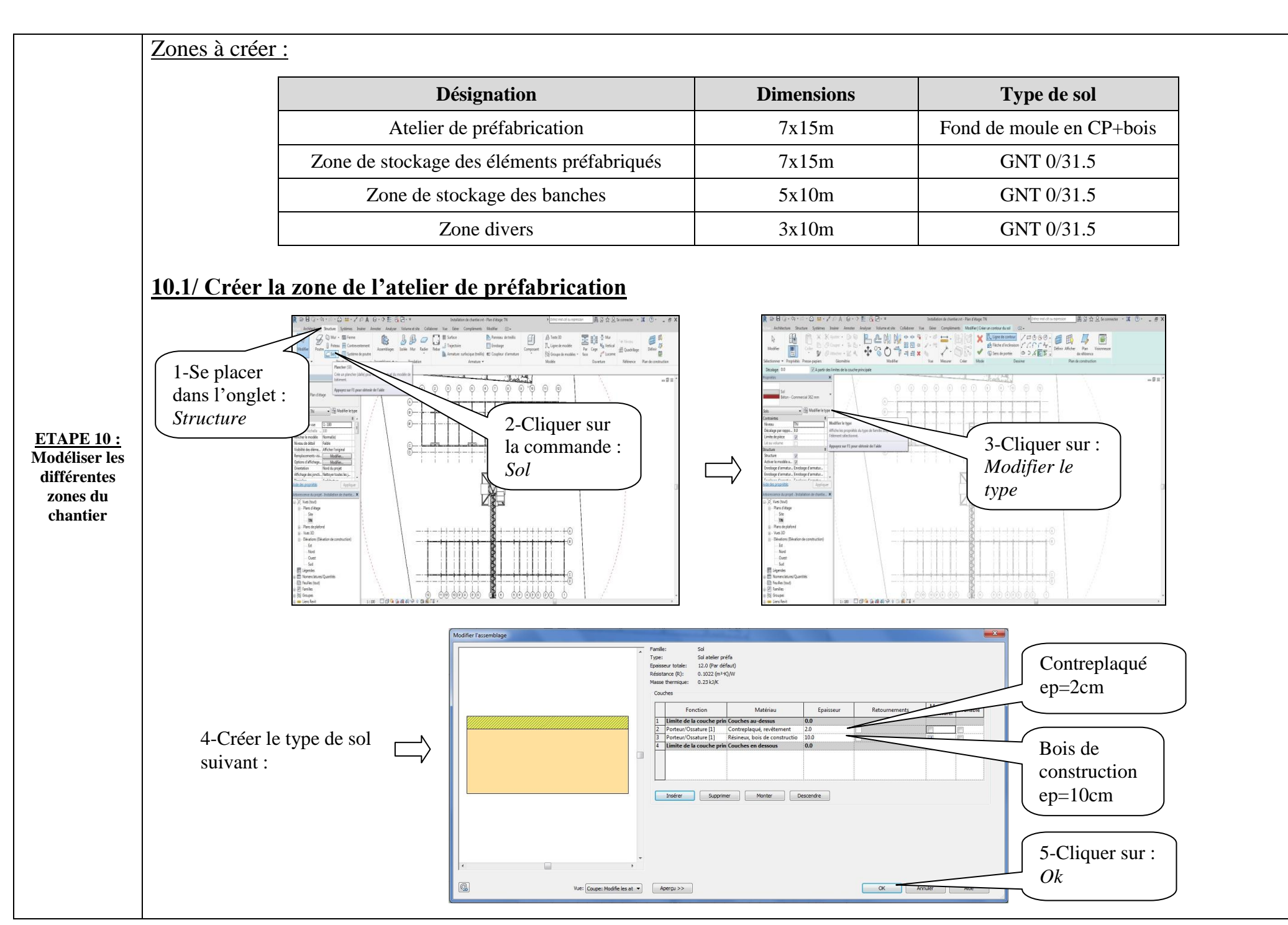

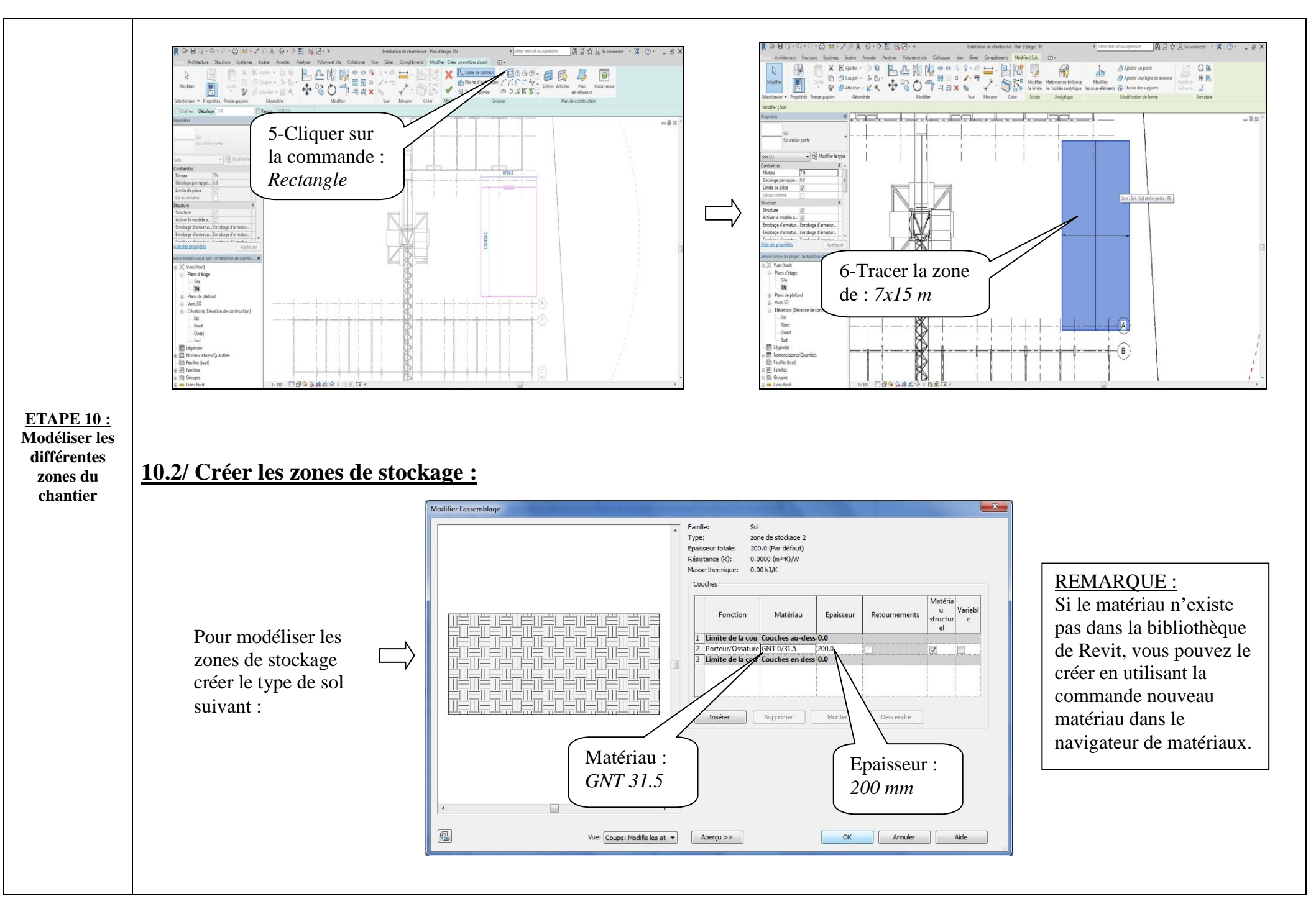

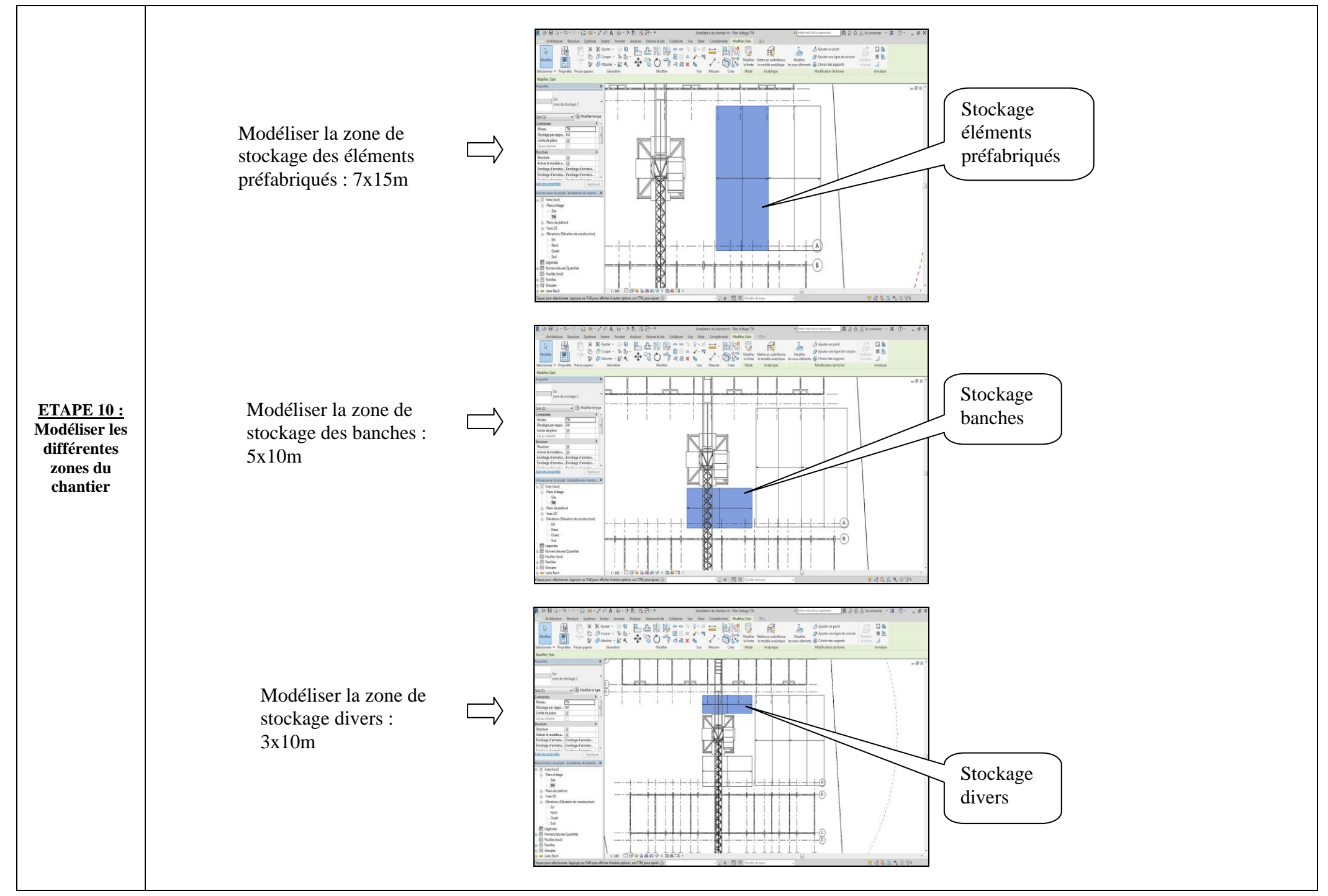

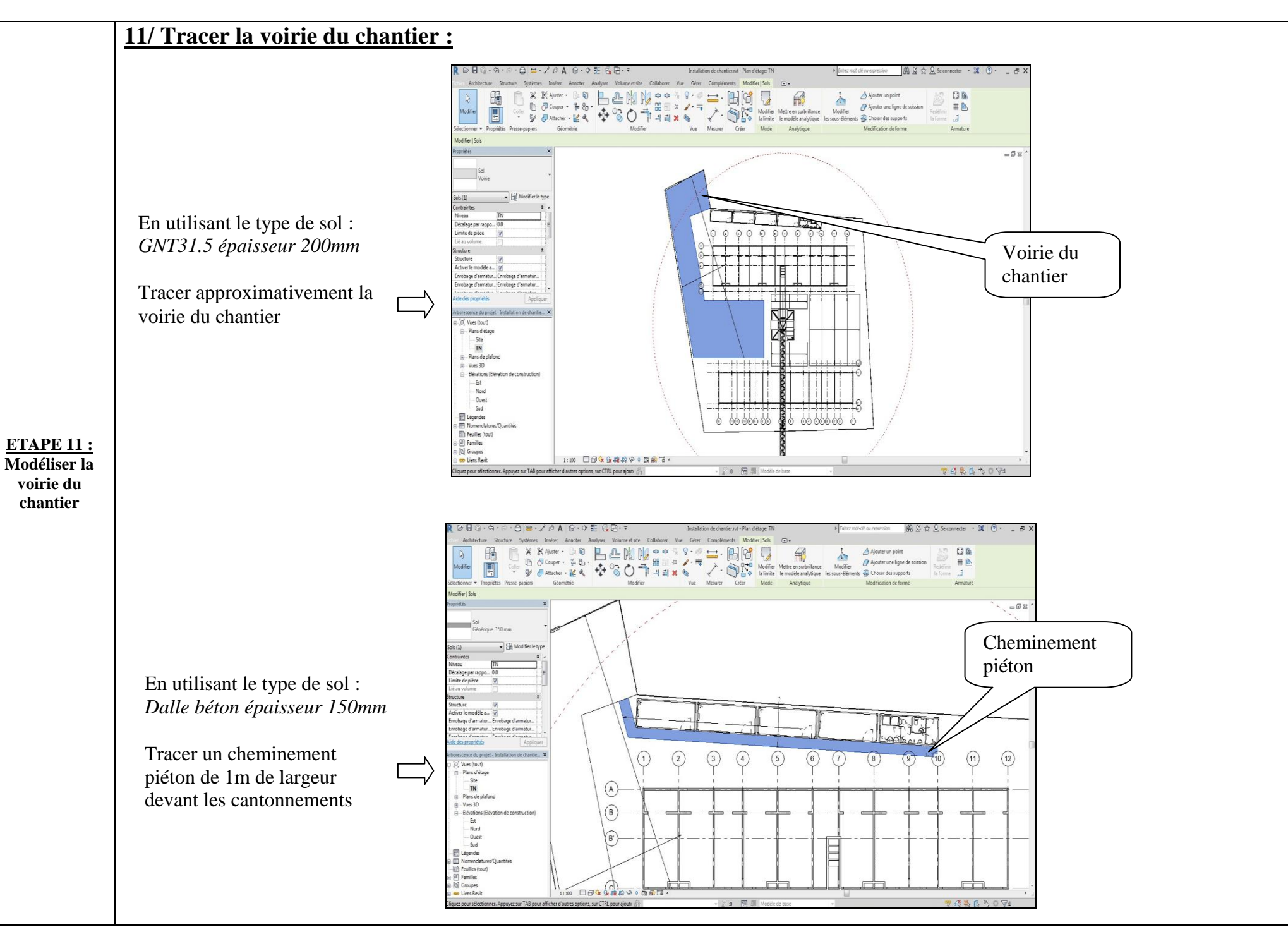

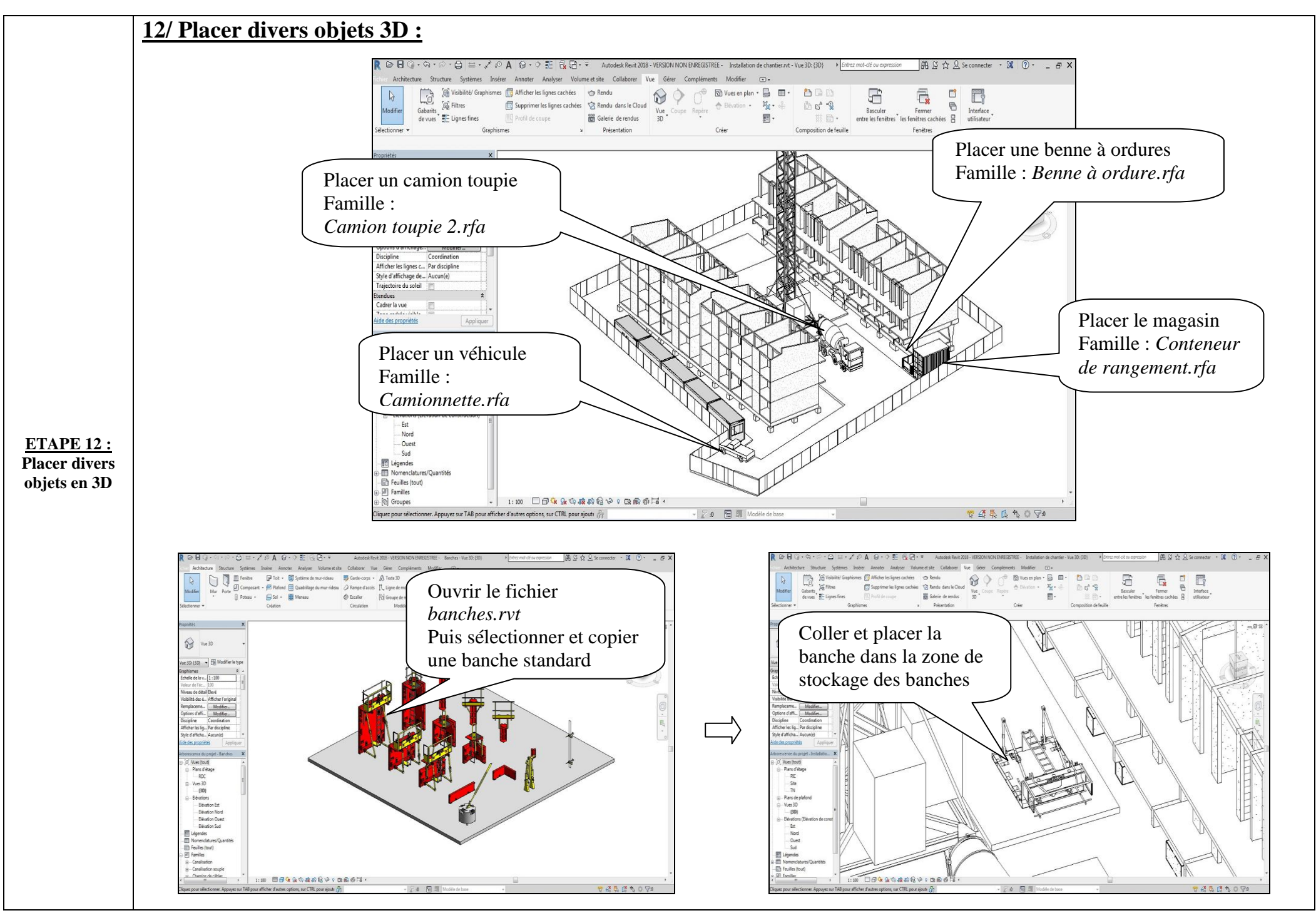

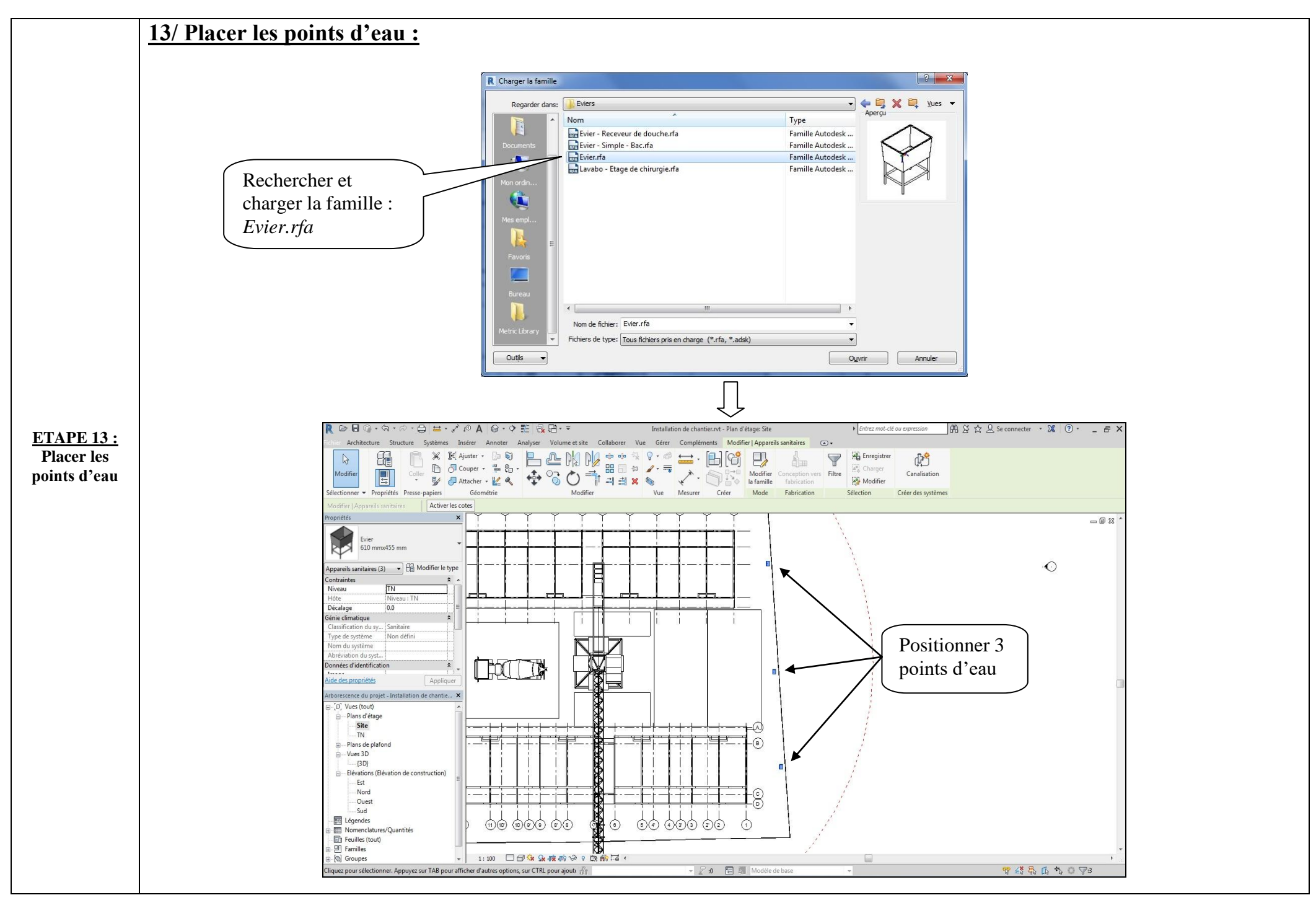

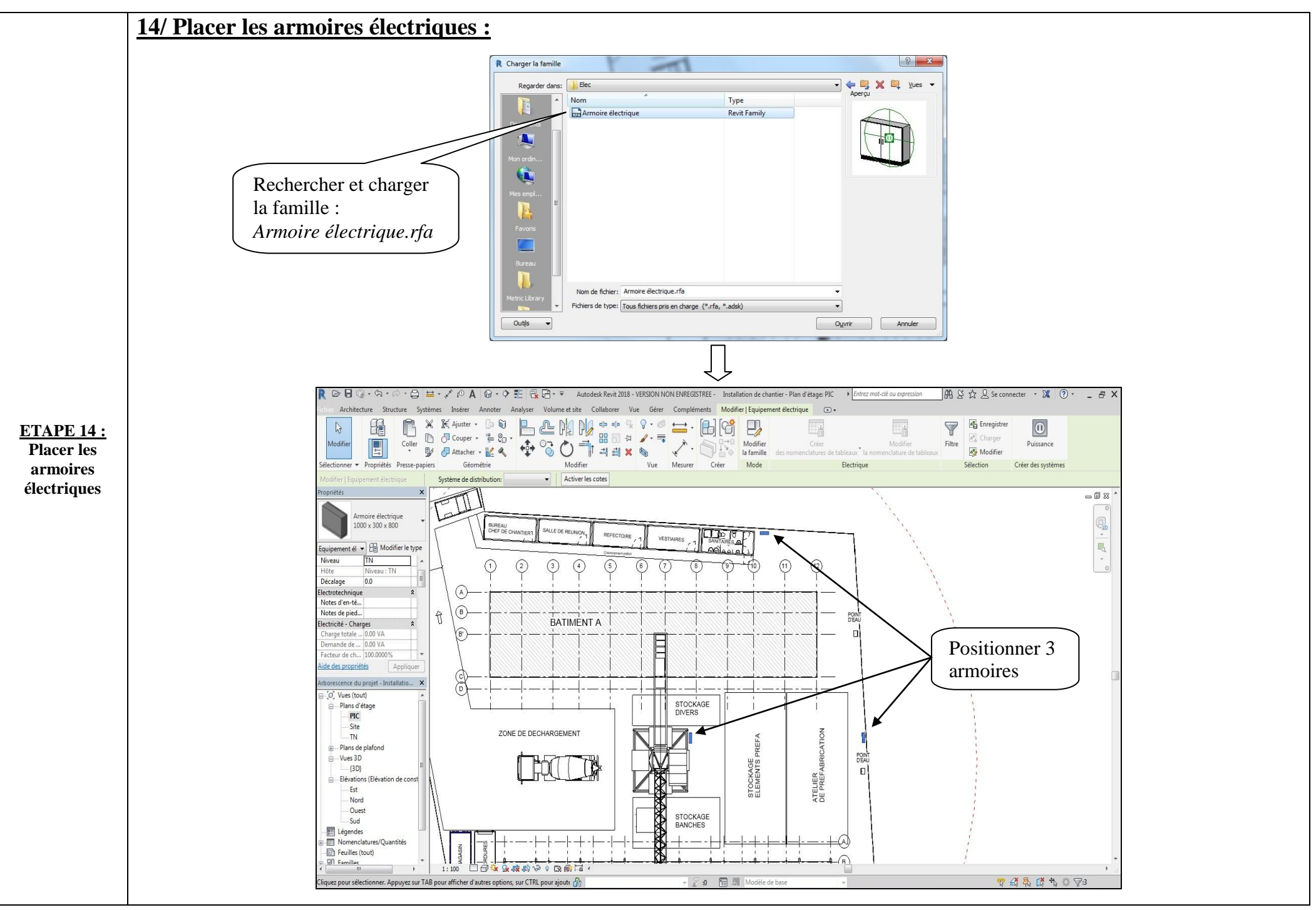

#### 15/ Créer une nouvelle vue :

La modélisation 3D est terminée.

Nous allons maintenant créer une nouvelle vue afin de réaliser le plan d'installation de chantier en 2D :

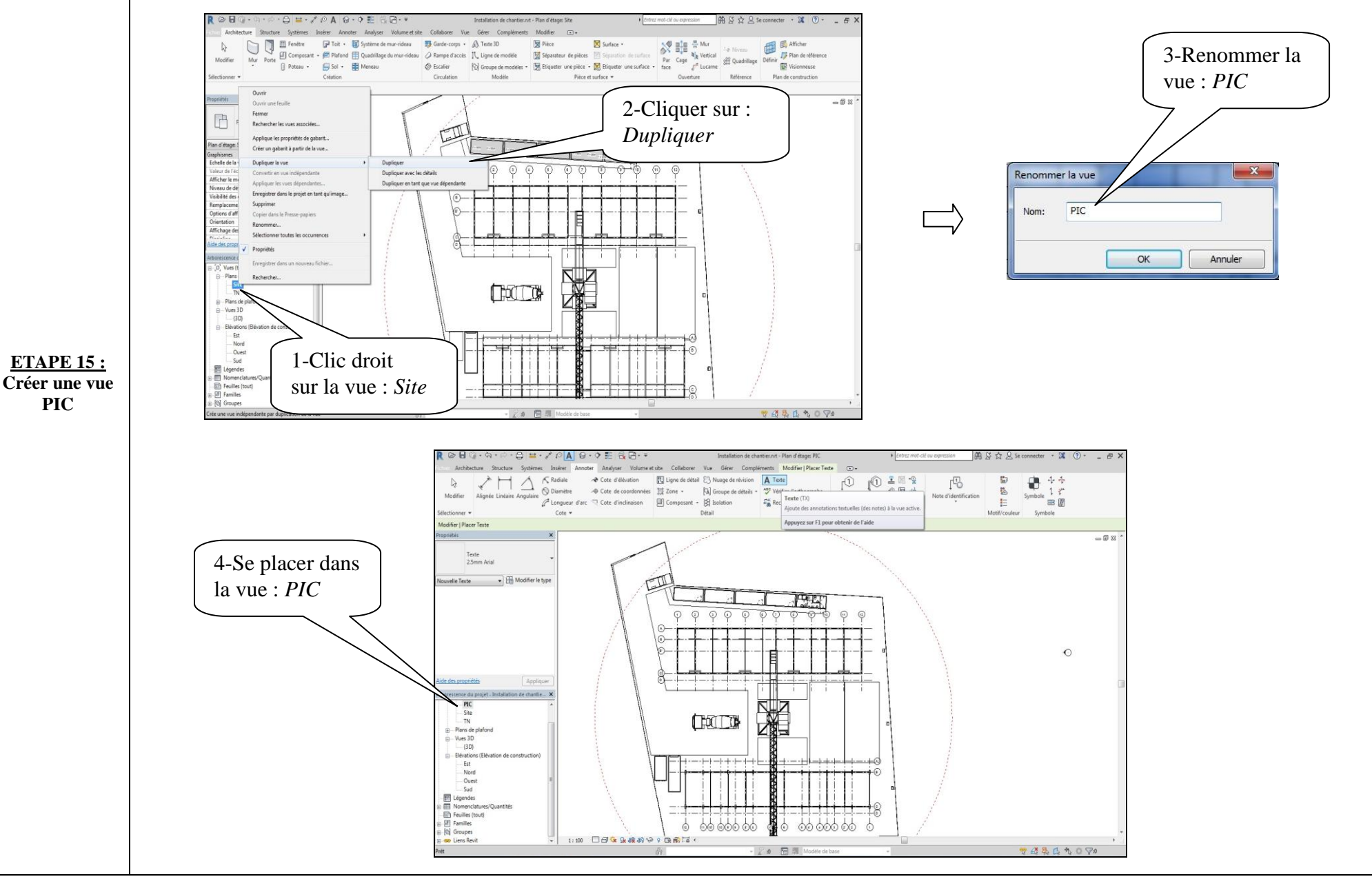

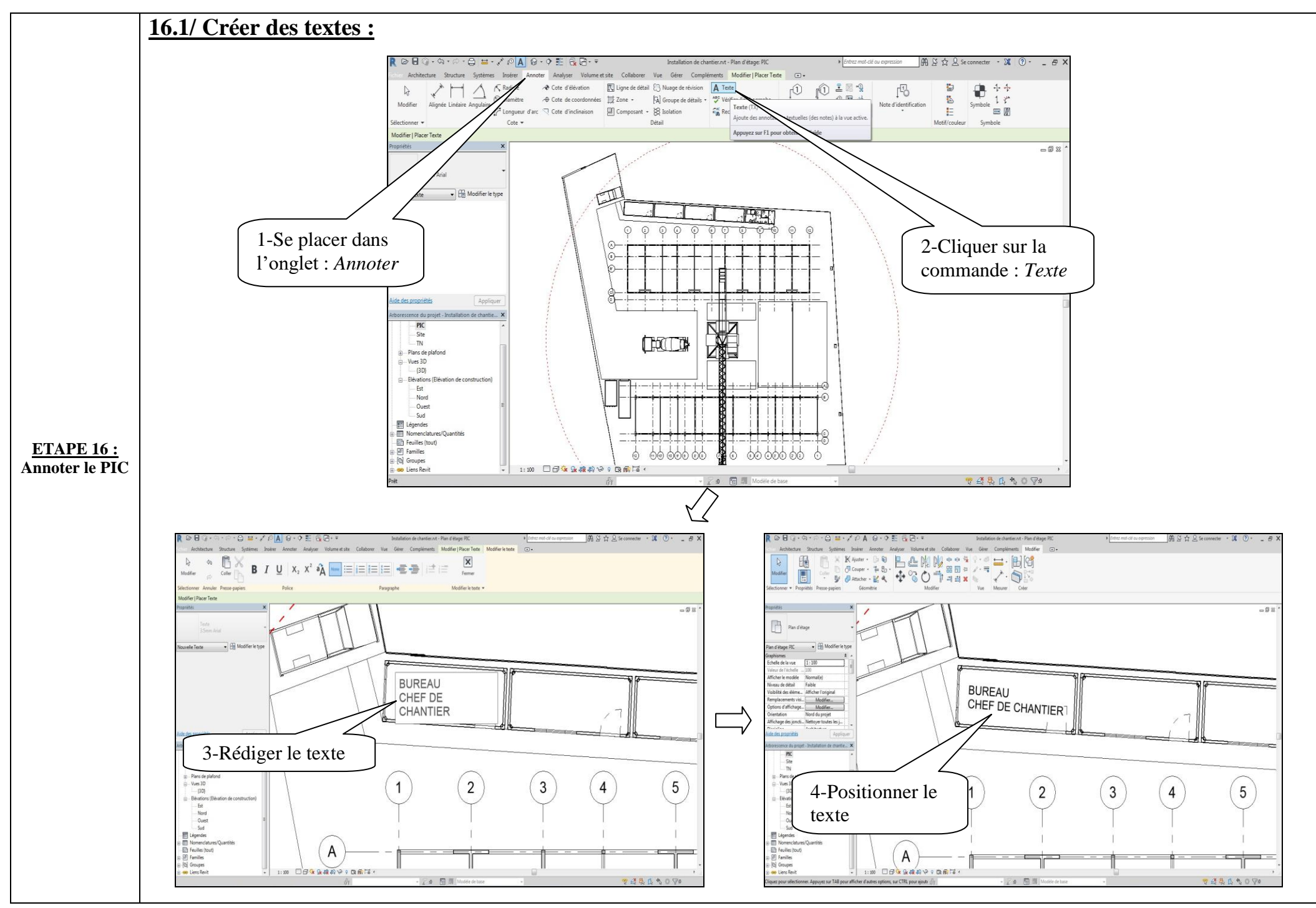

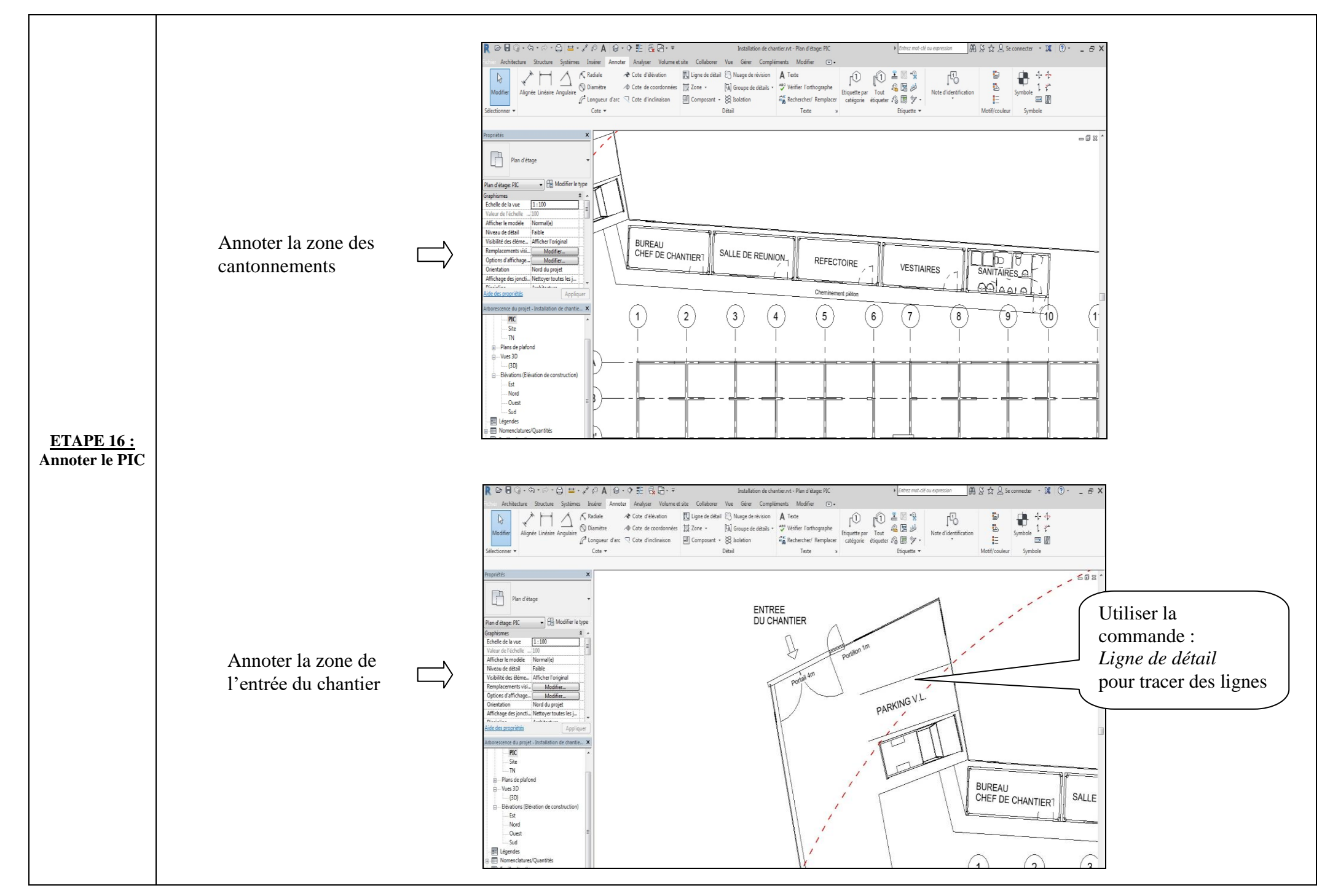

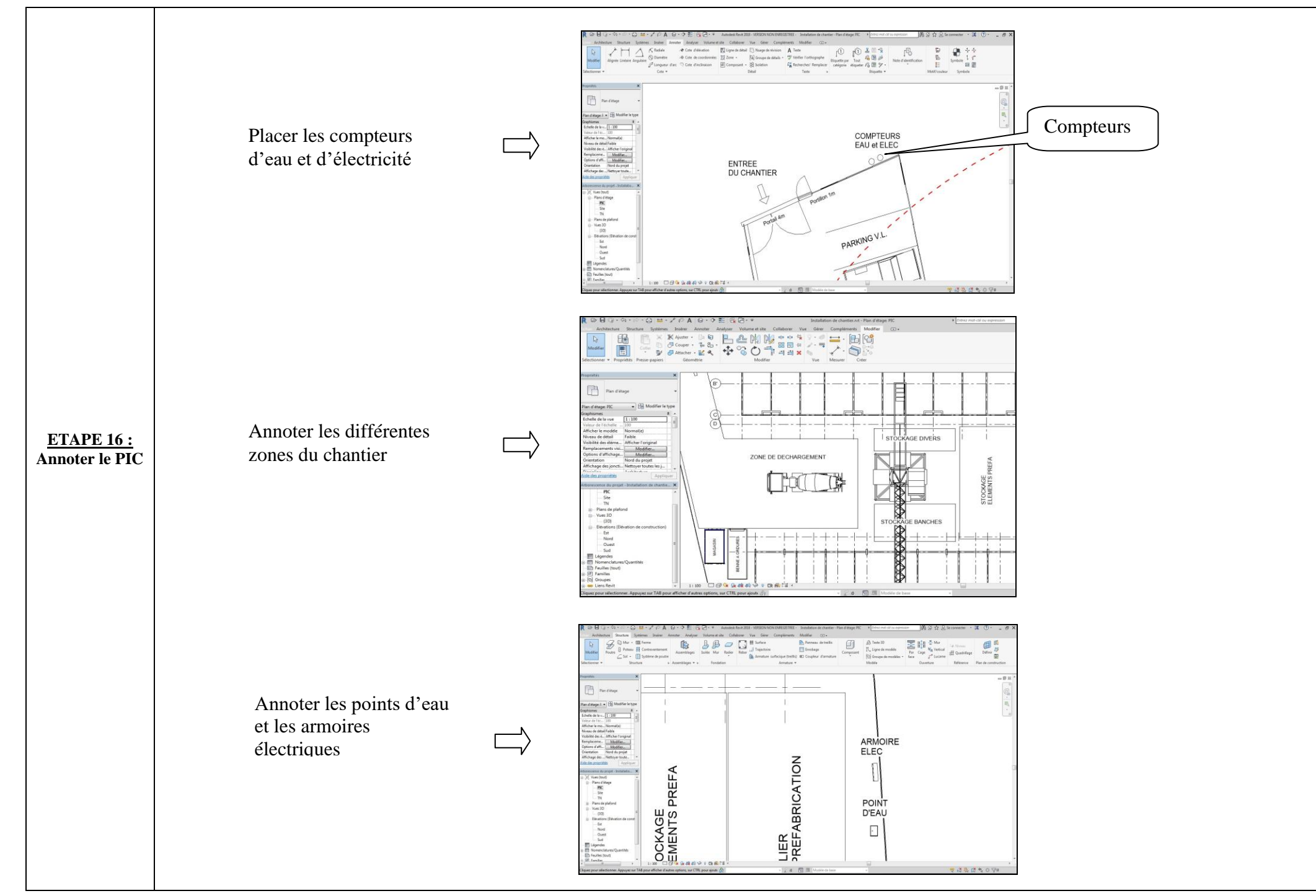

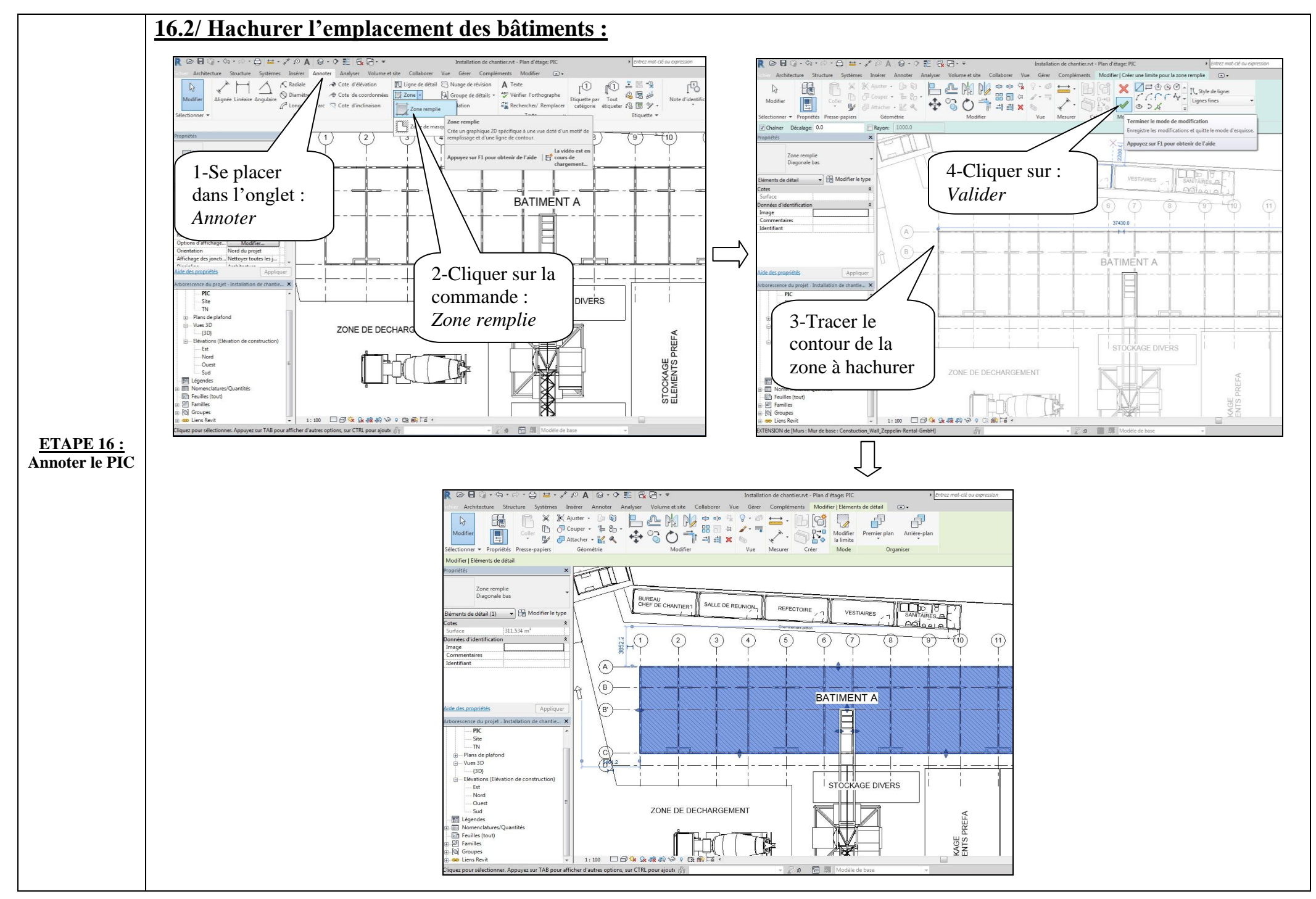

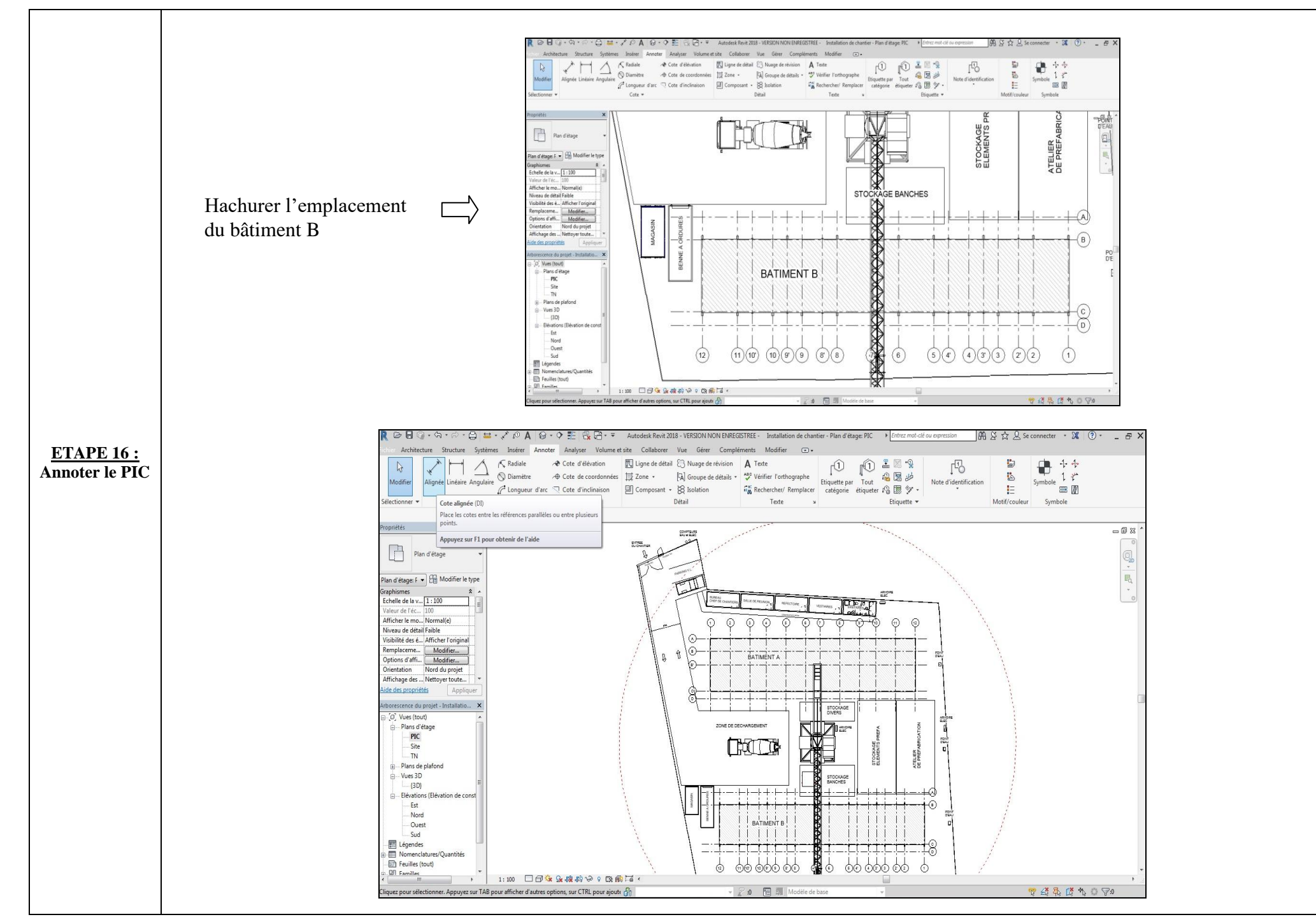

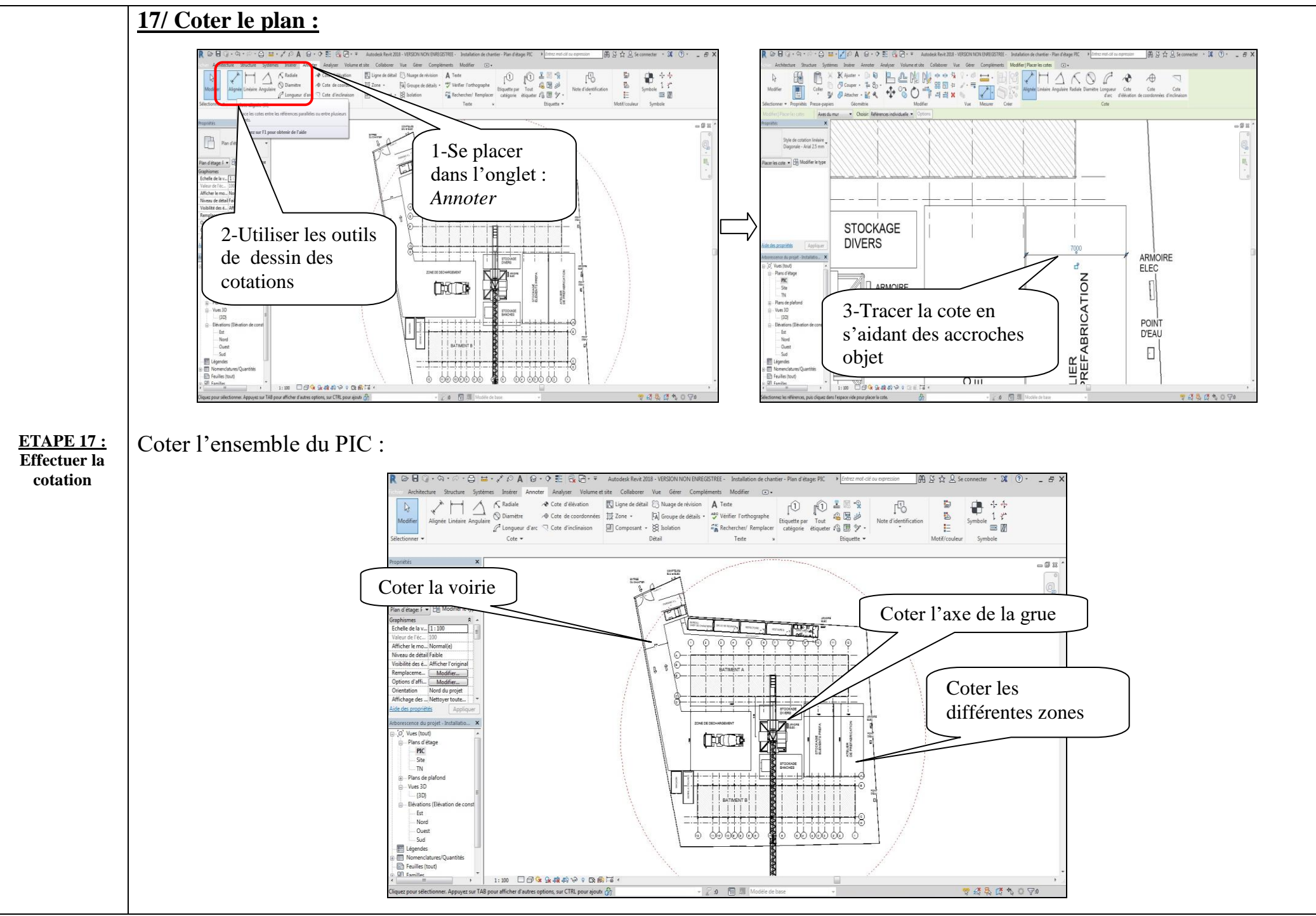

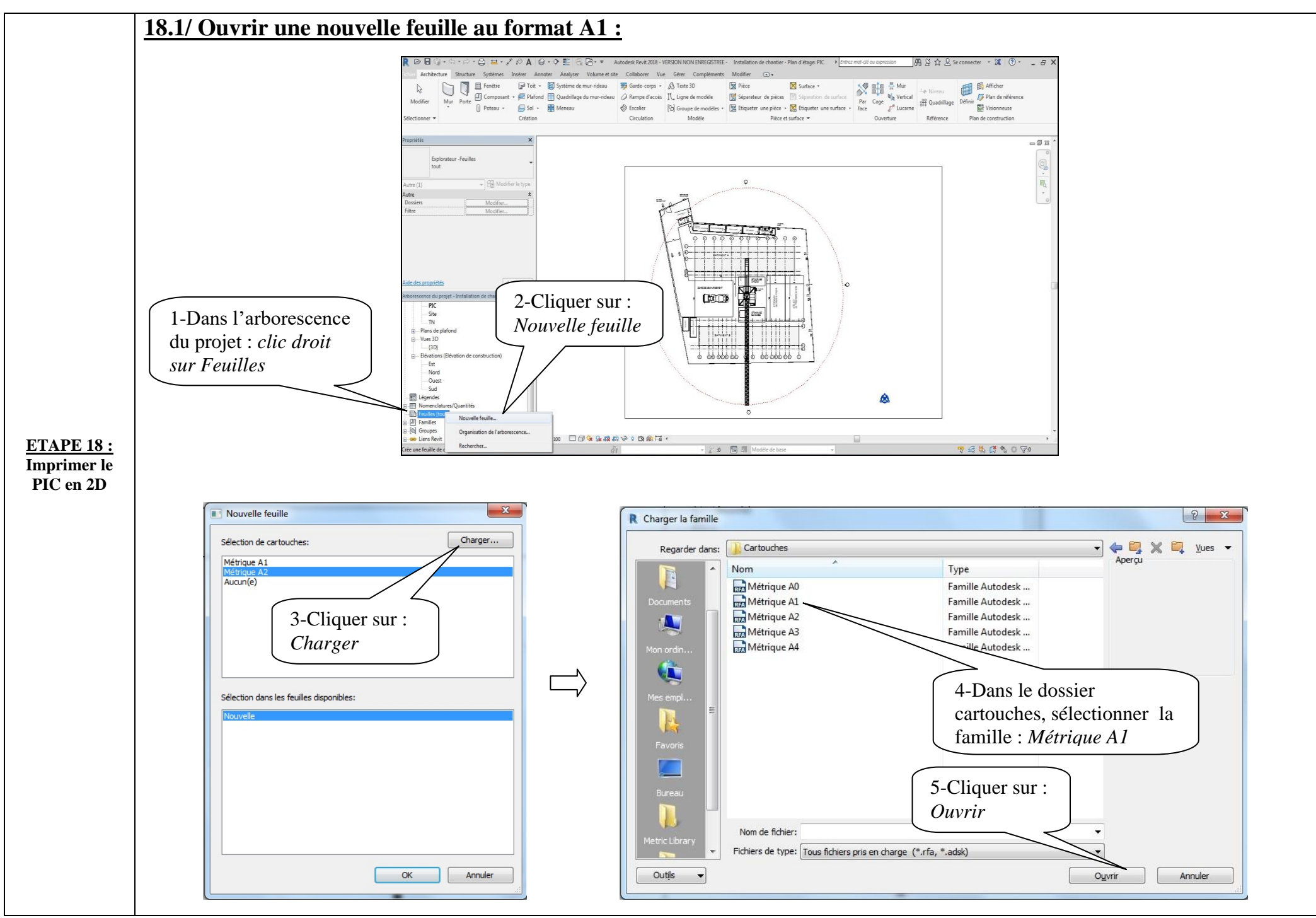

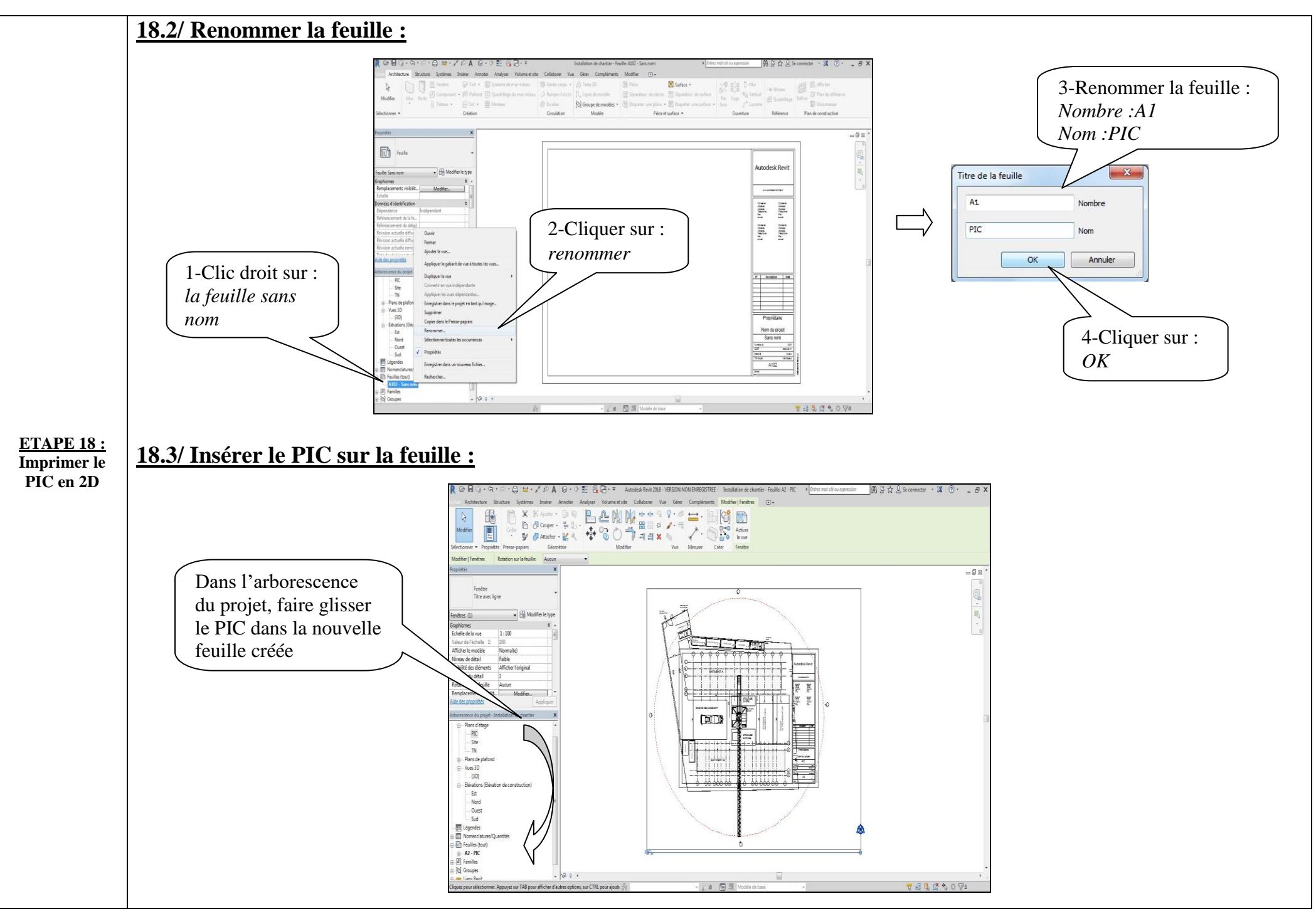

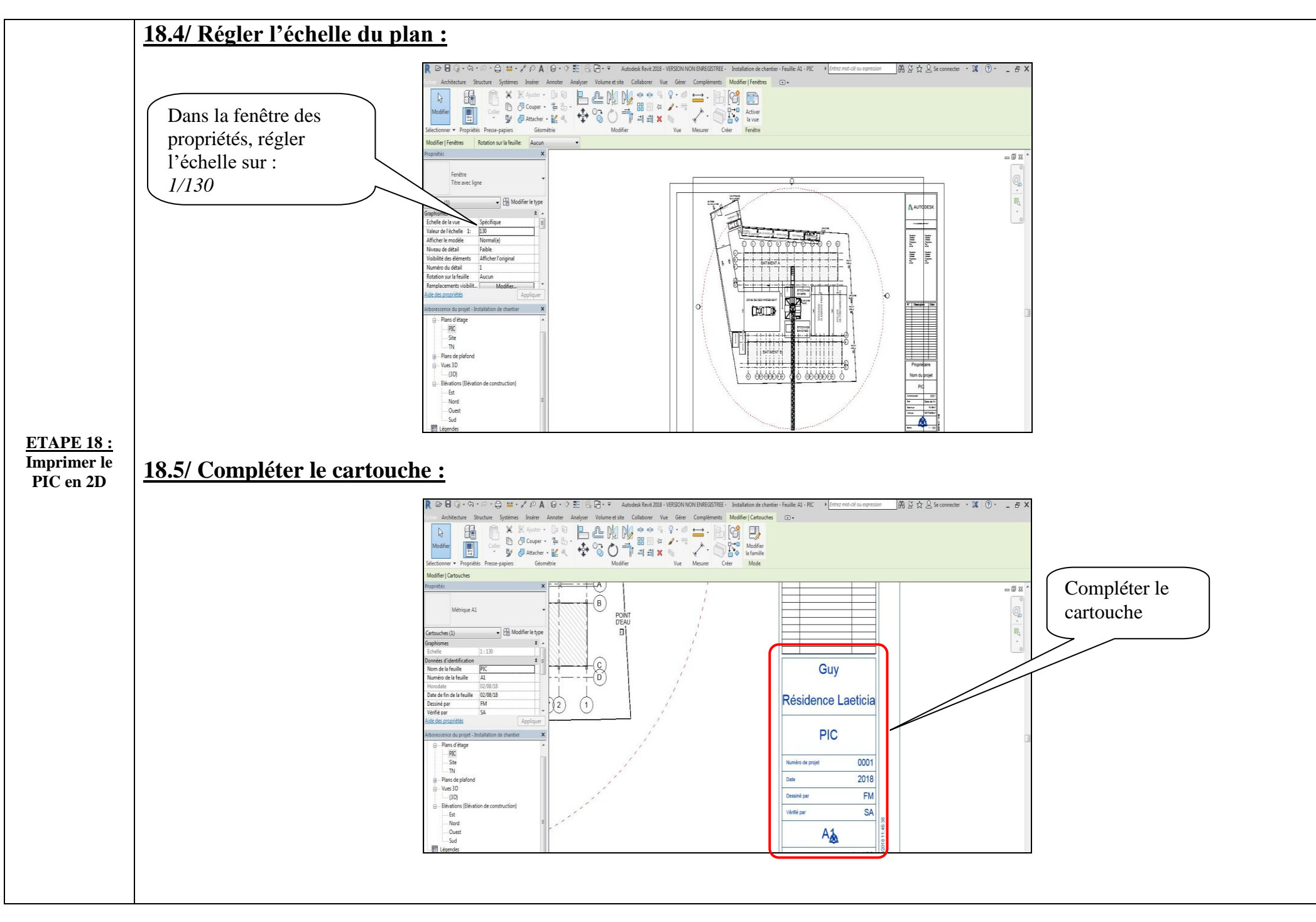

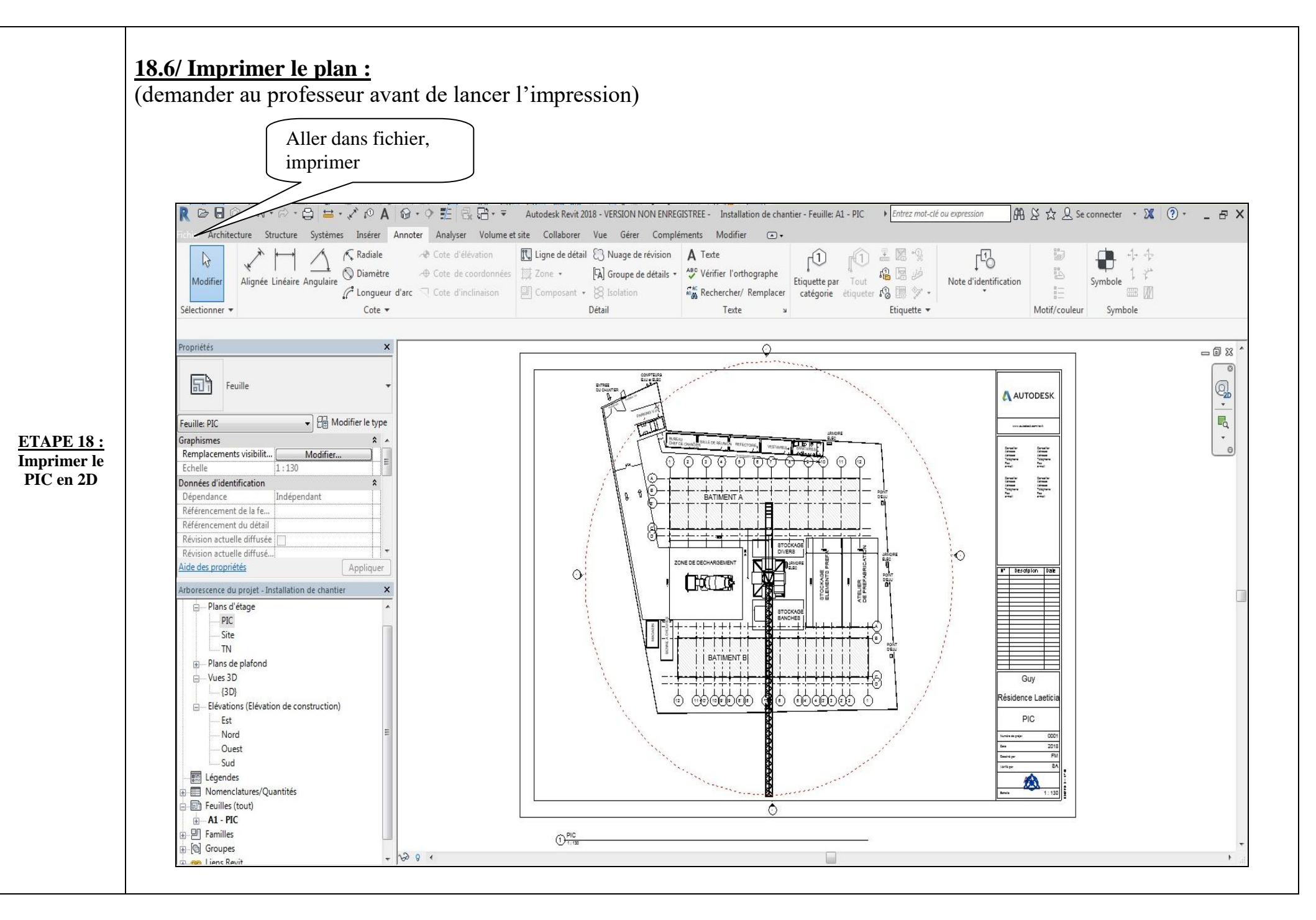

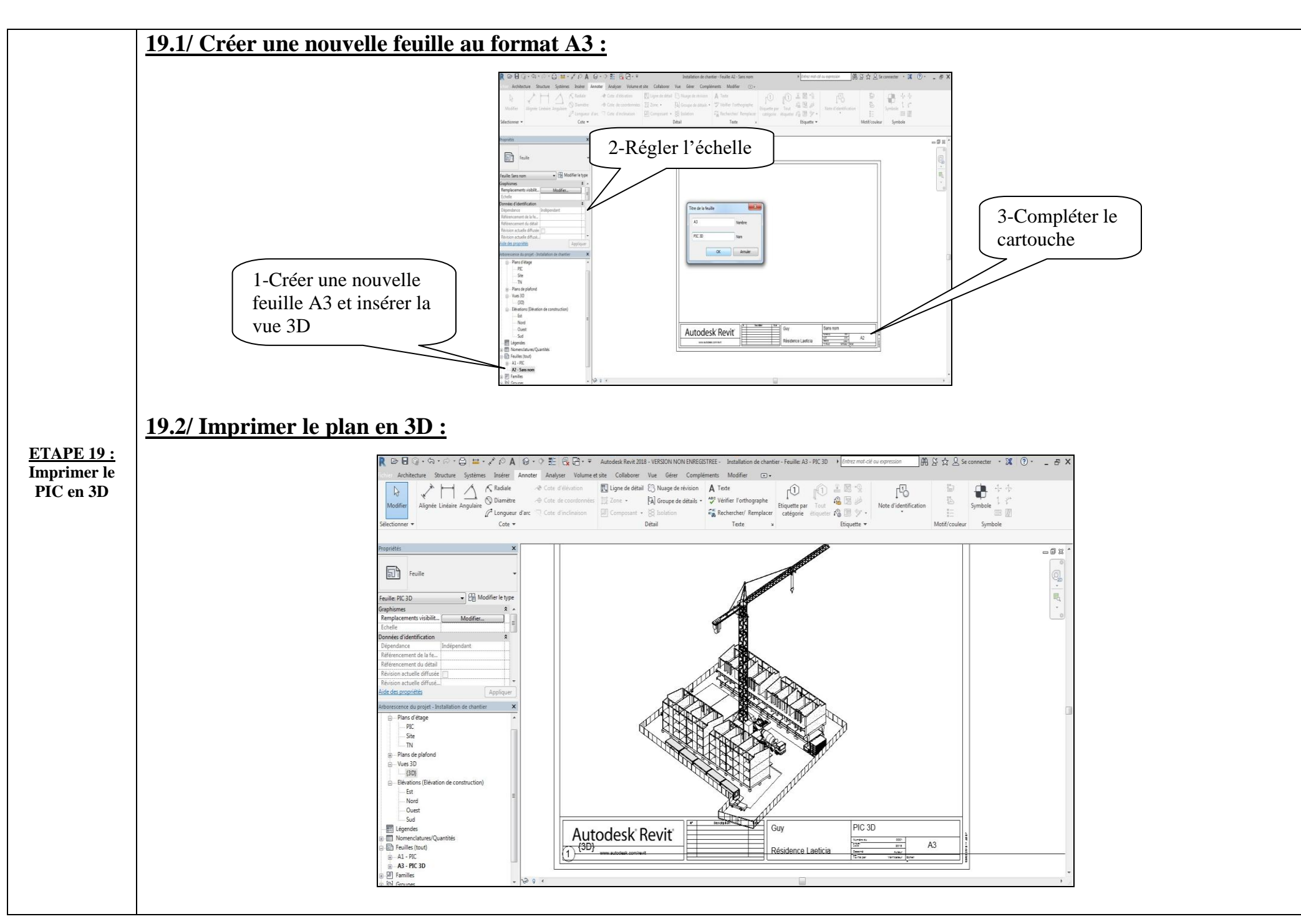